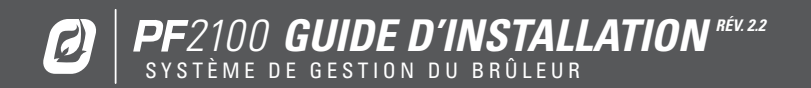

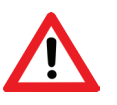

#### **AVERTISSEMENTS**

CET APPAREIL NE PEUT ÊTRE UTILISÉ QUE DANS DES ENVIRONNEMENTS DE CLASSE 1, SECTION 2, GROUPES ABCD OU NON DANGEREUX.

AVERTISSEMENT : RISQUE D'EXPLOSION NE PAS DÉBRANCHER LORSQUE LE CIRCUIT EST ACTIF, SAUF SI LA ZONE EST CONSIDÉRÉE COMME NON DANGEREUSE OU D'UN NIVEAU DE SÉCURITÉ ÉQUIVALENT

AVERTISSEMENT : RISQUE D'EXPLOSION LE REMPLACEMENT DE COMPOSANTS PEUT RENDRE LE MATÉRIEL INADAPTÉ AUX ENVIRONNEMENTS DE CLASSE 1, SECTION 2

NE PAS PROCÉDER À L'ENTRETIEN SAUF SI LA ZONE EST CONSIDÉRÉE COMME NON DANGEREUSE

NE PAS OUVRIR LORSQUE L'APPAREIL EST SOUS TENSION

L'INSTALLATION ET L'UTILISATION DOIVENT RESPECTER LES DIRECTIVES DE CE MANUEL

LE SYSTÈME DOIT ÊTRE CORRECTEMENT RELIÉ À LA TERRE AFIN DE GARANTIR UN FONCTIONNEMENT EFFICACE DES CIRCUITS DE DÉTECTION DE FLAMME

LES APPAREILS ÉLECTRIQUES RELIÉS AU CONTRÔLEUR DOIVENT RESPECTER CERTAINES NORMES ÉLECTRIQUES ET ÊTRE EMPLOYÉS DANS LES LIMITES DE TENSION

LES FUSIBLES DE RECHANGE DOIVENT ÊTRE EN CÉRAMIQUE ET DE BON CALIBRE

ÉVITER TOUT REMPLACEMENT NON AUTORISÉ DU FUSIBLE

SI VOUS AVEZ DES QUESTIONS, VEUILLEZ NOUS APPELER OU CONSULTER NOTRE SITE INTERNET WWW.PROFIREENERGY.COM | 1.855.PRO.FIRE

#### VERSION DU MATÉRIEL ET DU MICROLOGICIEL

Cette version du manuel a été écrite pour les systèmes PF2100 dotés des versions du matériel et du micrologiciel suivantes.

| ARTICLE            | VERSION DU<br>MATÉRIEL | VERSION DU<br>MICROLOGICIEL |
|--------------------|------------------------|-----------------------------|
| Carte de porte     | v1.71                  | 1.8.206                     |
| Carte de bornes    | v2.2                   | 1.8.206                     |
| Carte de 4 à 20 mA | v3.0                   | 4.1                         |
| Carte Modbus       | v2.0                   | 4.3                         |

Les versions du matériel et du micrologiciel du système sont imprimées sur des étiquettes séparées à l'intérieur du boîtier de chaque circuit imprimé.

Veuillez consulter le site Internet de Profire Energy Inc. pour obtenir la documentation la plus récente.

#### **HOMOLOGATIONS**

CSA C22.2 No. 199, 3rd Edition ANSI Z21.20, 15th Edition UL 372, 6th Edition

Class I, Zone 2, AEx, nA IIC, T4, IP66 Ex nA IIC T4 IP66

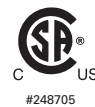

CSA C22.2 No. 0-M91 CSA C22.2 No. 0.4-04 CSA C22.2 No. 94-91 CSA C22.2 No. 213-M1987 CSA E60079-0:2007 CSA C22.2 No. 60079-15:12 ANSI-ISA-12.12.01-2007 UL No. 60079-0, Ed. 6 UL No. 60079-15, Ed. 4

| 1 | Introdu  | ction1                                    |
|---|----------|-------------------------------------------|
|   | 1.1      | Composants inclus2                        |
|   | 1.2      | Schéma du système                         |
|   | 1.3      | Descriptions de la carte de bornes        |
|   | 1.4      | Schéma de mise à la masse7                |
| 2 | Installa | ation8                                    |
|   | 2.1      | Avertissements concernant l'installation9 |
|   | 2.2      | Instructions de montage10                 |
|   | 2.3      | Schéma de la carte de bornes 11           |
|   | 2.4      | Câblage12                                 |
| 3 | Interfa  | ce utilisateur et paramètres17            |
|   | 3.1      | Interface utilisateur                     |
|   | 3.2      | Navigation dans le menu                   |
|   | 3.3      | Diagramme des menus                       |
|   | 3.4      | Fonctionnement du système27               |
| 4 | Dépanı   | 1age31                                    |
|   | 4.1      | Problèmes courants et solutions           |
|   | 4.2      | Messages d'arrêt                          |
|   | 4.3      | Codes d'alarme                            |

|   | 4.4    | Messages d'avertissement                                                 | 43  |
|---|--------|--------------------------------------------------------------------------|-----|
|   | 4.5    | Consultez le guide Dépannage des problèmes liés à la détection de flamme | 44  |
|   | 4.6    | Guide de dépannage des thermocouples                                     | 46  |
| 5 | Annexe | e A : réglage PID                                                        | .47 |
| 6 | Annexe | e B : calibrage sur le terrain                                           | .48 |
| 7 | Annexe | e C : rétablissement des paramètres par défaut                           | .55 |

# 1 | Introduction

Le système de gestion du brûleur PF2100 est un système de contrôle et de surveillance électronique conçu pour être utilisé dans de nombreuses applications industrielles de brûleur à tirage naturel. Il comprend des fonctions d'allumage par veilleuse électronique, de détection de flamme, de contrôle de la température et de surveillance à distance. Outre sa grande utilité, cet outil renforce la sécurité en empêchant l'allumage de la flamme dans des situations dangereuses.

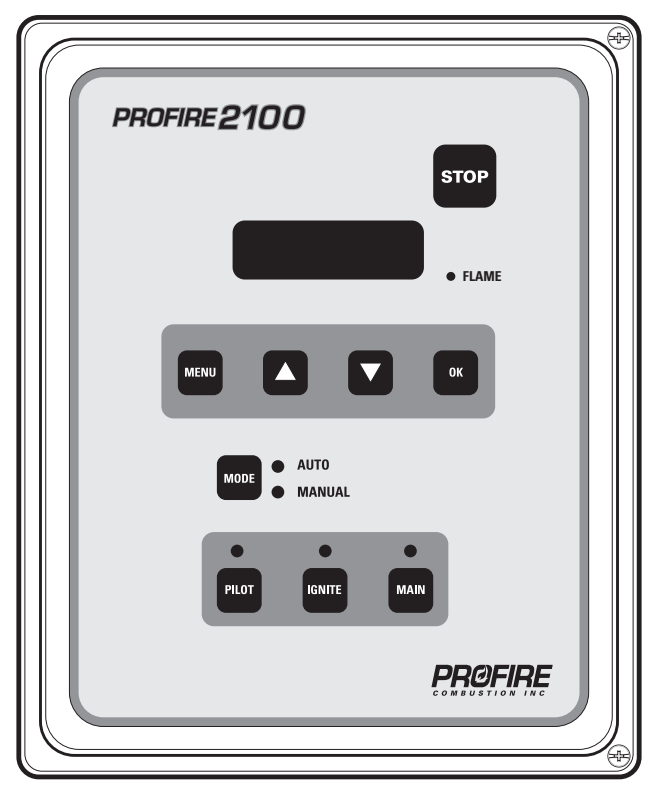

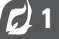

# 1.1 | Composants inclus

| CODE | DESCRIPTION                         | E0000 | E0400  | EOMOO  | E04M0 | EC000 | EC400 | ECM00 | EC4M0 |
|------|-------------------------------------|-------|--------|--------|-------|-------|-------|-------|-------|
| А    | PF2100                              | •     | •      | •      | •     | •     | •     | •     | •     |
| В    | Supports et vis de fixation         | ٠     | ٠      | •      | •     | •     | ٠     | •     | •     |
| С    | Manuel d'utilisation (sur demande*) | *     | *      | *      | *     | *     | *     | *     | *     |
| D    | Bobine interne                      | ••••• | •••••• | •••••• |       | •     | •     | •     | •     |
| E    | Viroles (2)                         | ••••• |        |        |       | •     | ٠     | •     | •     |
| F    | Pieds droits en silicone (2)        |       |        |        |       | •     | ٠     | •     | •     |
| G    | Câble d'allumage (20 pi)            |       |        |        |       | •     | ٠     | •     | •     |
| Н    | Carte d'extension de 4 à 20 mA      | ••••• | ٠      |        | •     |       | ٠     |       | •     |
| l    | Carte d'extension Modbus            | ••••• |        | •      | •     |       |       | •     | •     |

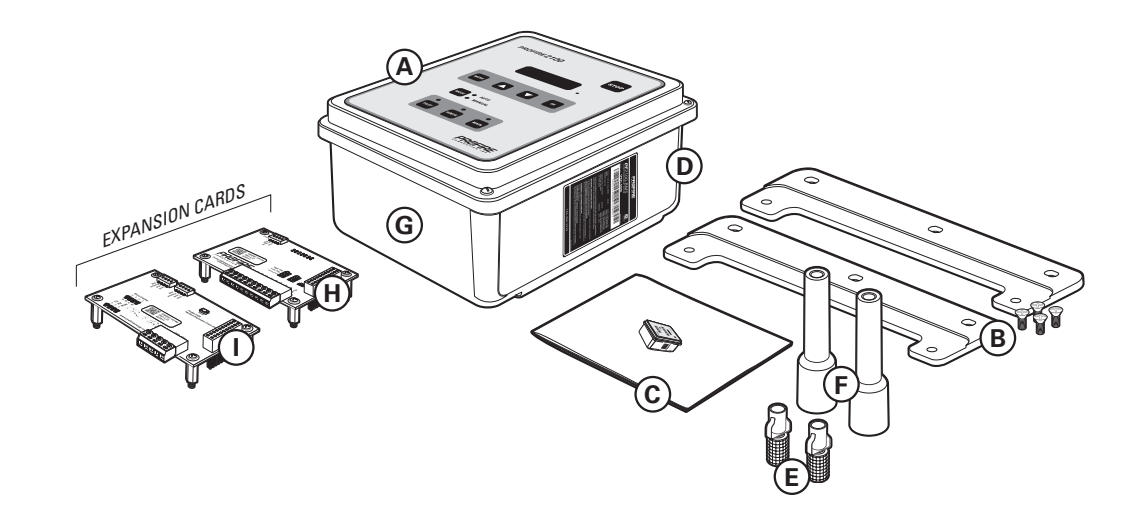

# 1.2 | Schéma du système

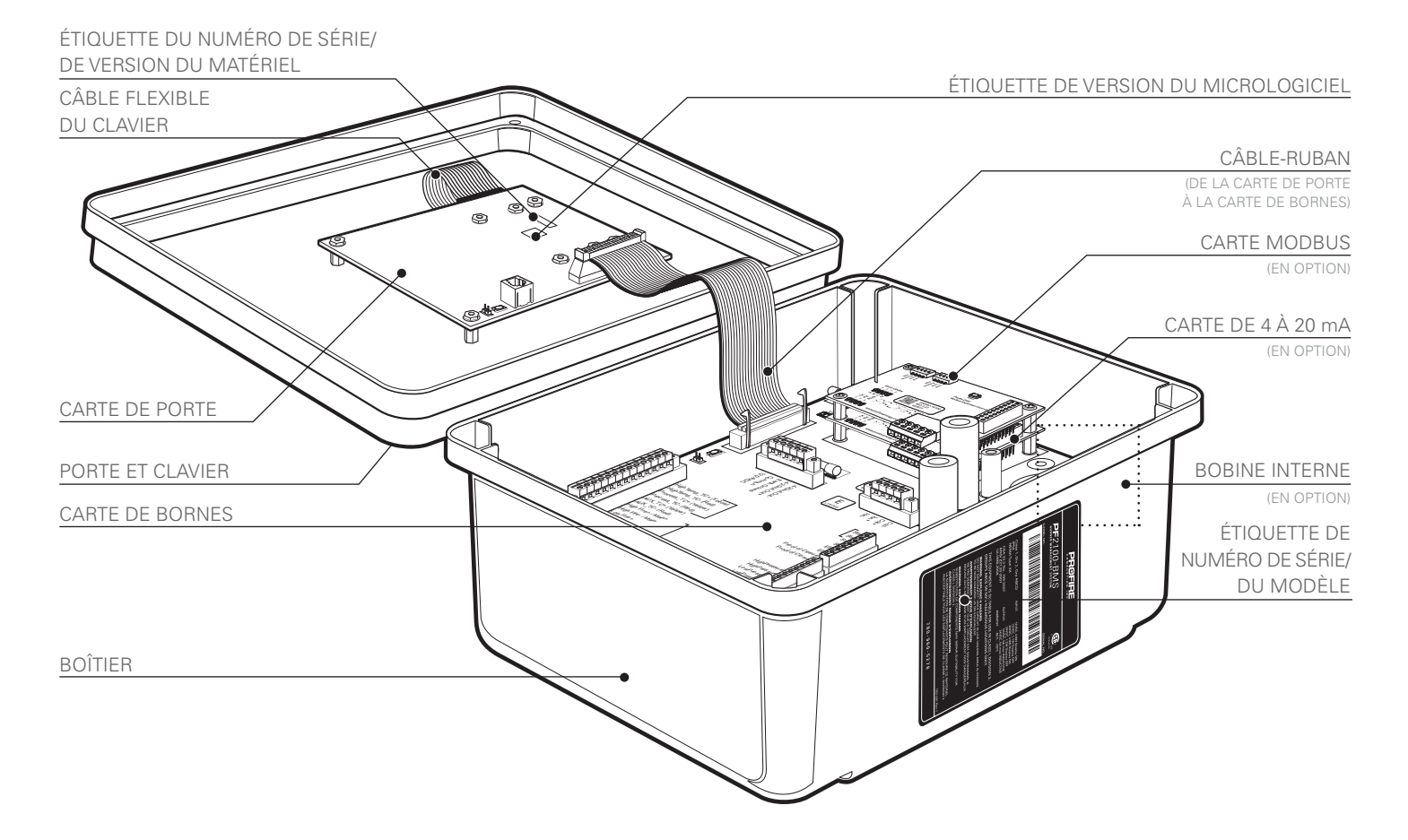

# **1.3 | Descriptions de la carte de bornes**

| BORNE                    | BRANCHEMENTS REQUIS                                                                  | DESCRIPTION                                                                                                    |
|--------------------------|--------------------------------------------------------------------------------------|----------------------------------------------------------------------------------------------------|
| 12/24VDC                 | Puissance d'entrée d'une source c.c.                                                 | Puissance d'entrée de 10 V c.c., 5A MAX.                                                                                                |
| Common                   | Masse vers la source d'alimentation c.c.                                             | Branché en interne à l'EGND.                                                                                                    |
| EGND                     | Mise à la terre.                                                                     |                                                                                                    |
| 4–20mA Out +             | Borne positive de soupape<br>proportionnelle ou entrée positive<br>PLC de 4 à 20 mA. | Cette sortie peut être utilisée pour contrôler la soupape proportionnelle<br>ou transmettre la température du processus à un PLC.       |
| 4–20mA Out-              | Retour à la masse pour la sortie<br>de 4 à 20 mA.                                    | ivecessite une resistance de 120 92 à 250 92.                                                                                           |
| HighTemp_TC + (JAUNE)    | Fil positif du thermocouple<br>de température élevée.                                | Le thermocouple de « TYPE K » doit être branché entre les bornes<br>« + » et « - » et ne doit pas être relié électriquement à la masse. |
| HighTemp_TC- (ROUGE)     | Fil négatif du thermocouple<br>de température élevée.                                | Pour obtenir une mesure précise, effectuez un branchement ininterrompu à l'aide d'un câble de thermocouple de <b>« TYPE K »</b> .       |
| Process_TC + (JAUNE)     | Fil positif du thermocouple de processus.                                            |                                                                                                    |
| Process_TC- (ROUGE)      | Fil négatif du thermocouple<br>de processus.                                         |                                                                                                    |
| AUX_TC + ( <b>JAUNE)</b> | Fil positif du thermocouple auxiliaire.                                              |                                                                                                    |
| AUX_TC- (ROUGE)          | Fil négatif du thermocouple auxiliaire.                                              |                                                                                                    |

Ce tableau fournit des précisions sur les branchements ainsi qu'une brève description de chaque borne.

| BORNE            | BRANCHEMENTS REQUIS                                                                                                    | DESCRIPTION                                                                                                    |
|------------------|----------------------------------------------------------------------------------------------------|----------------------------------------------------------------------------------------------------|
| High Fire/Main + | Borne positive de la soupape principale/<br>d'allure maximale.                                                                                          | Les soupapes électromagnétiques doivent être branchées entre<br>les bornes « + » et « - ». La borne négative n'est pas branchée                                                                                                    |
| High Fire/Main-  | Borne négative de la soupape<br>principale/d'allure maximale.<br>Ne pas relier à la masse.                                                              | directement à la masse, il n'est donc pas possible d'utiliser un câble<br>commun de retour pour les soupapes d'allure maximale, d'allure<br>minimale et de sécurité de la veilleuse.                                                                                                    |
| Low Fire +       | Borne positive de la soupape<br>d'allure minimale.                                                                                                    | Le courant continu maximum est de 2 A. Si le mode « alimentation minimale » est activé, une charge de pointe de 4 A est tolérée.                                                                                                    |
| Low Fire-        | Borne négative de la soupape d'allure<br>minimale. Ne pas relier à la masse.                                                                            |                                                                                                    |
| Pilot +          | Borne positive de la soupape<br>de veilleuse.                                                                                                    |                                                                                                    |
| Pilot-           | Borne négative de la soupape<br>de veilleuse. Ne pas relier à la masse.                                                                                 |                                                                                                    |
| lon +            | Entrée positive de la détection<br>de flamme. À relier au détecteur<br>de flamme ou à la borne lon<br>de la bobine externe (selon<br>la configuration). | Un détecteur Kanthal doit être positionné directement dans la flamme<br>de la veilleuse et relié à cette entrée. L'ensemble de la veilleuse doit<br>être relié à la masse pour que la détection de flamme fonctionne<br>correctement. L'entrée est protégée contre les surtensions et peut être<br>reliée en série aux bornes à haute tension ou à une bobine d'allumage<br>externe, ce qui permet l'utilisation d'un détecteur de flamme pour<br>l'allumage et la détection de flamme. |
|                  |                                                                                                    | Un signal de 65 V c.a. est envoyé vers le détecteur de flamme.<br>L'impédance de la source est très élevée, il n'existe donc pas de risque de formation d'étincelles.                                                                                                    |
| lon-             | Entrée négative de la détection<br>de flamme. À relier à la vis de masse<br>de la veilleuse ou au boîtier du brûleur.                                   | Retour à la masse pour la détection de flamme.                                                                                                    |
| Coil +           | Conducteur pour la partie primaire<br>à basse tension de la bobine<br>d'allumage.                                                                       | La partie primaire de la bobine d'allumage doit être reliée à cette borne.<br>L'alimentation en entrée de 12/24 V c.c. doit être activée pendant 1 ms<br>puis désactivée pendant 50 ms pendant la formation d'étincelles.                                                                                                    |
| Coil-            | Retour à la masse pour la bobine<br>d'allumage.                                                                                                    | Cette sortie est protégée par un fusible thermique de 250 mA.                                                                                                    |

| BORNE              | BRANCHEMENTS REQUIS                                                                                  | DESCRIPTION                                                                                                    |  |  |  |
|--------------------|----------------------------------------------------------------------------------------------------|----------------------------------------------------------------------------------------------------|--|--|--|
| Status +           | À relier au contact de l'entrée<br>positive du PLC ou à un autre<br>dispositif d'alarme.             | Les contacts d'état « + » et « - » se ferment lorsque le système<br>fonctionne et s'ouvrent lorsque le système est éteint. Utilisez une<br>sortie à contact sec pour transmettre l'état du système à un dispositif |  |  |  |
| Status-            | À relier au contact de l'entrée négative<br>du PLC ou à un autre dispositif d'alarme.                | uniquement et ne sont pas reliés en interne à l'alimentation électrique<br>ni à la masse.                                                                                                    |  |  |  |
|                    |                                                                                                    | 40 V c.c., 250 mA, 15 Ω                                                                                                    |  |  |  |
| Start +            | Entrée permettant de démarrer<br>à distance à partir d'un dispositif<br>externe, par exemple un PLC. | Un interrupteur à contact sec est requis. L'entrée est augmentée en interne jusqu'à 9 V c.c. par une résistance de 3,75 k $\Omega$ . Cavalier « + » et « - » si non utilisé.                                       |  |  |  |
| Start-             | Masse.                                                                                               | Tous les contacts d'entrée peuvent partager le même retour à la masse                                                                                                    |  |  |  |
| ESD +              | Entrée d'arrêt extérieur, généralement une boucle de DES d'usine.                                    | si vous le souhaitez.                                                                                                    |  |  |  |
| ESD-               | Masse.                                                                                               |                                                                                                    |  |  |  |
| Proof of Closure + | Confirme la fermeture d'une<br>ou de plusieurs soupapes principales.                                 |                                                                                                    |  |  |  |
| Proof of Closure-  | Masse.                                                                                               |                                                                                                    |  |  |  |
| High Pressure +    | Entrée provenant d'un interrupteur mécanique à haute pression.                                       |                                                                                                    |  |  |  |
| High Pressure-     | Masse.                                                                                               |                                                                                                    |  |  |  |
| Low Pressure +     | Entrée provenant d'un interrupteur mécanique à basse pression.                                       |                                                                                                    |  |  |  |
| Low Pressure-      | Masse.                                                                                               |                                                                                                    |  |  |  |
| Level +            | Entrée provenant d'un interrupteur<br>à flotteur fixé dans le bac.                                   | Un interrupteur à contact sec est requis. L'entrée est augmentée<br>en interne jusqu'à 9 V c.c. par une résistance de 3,75 kΩ. Cavalier « + »                                                                      |  |  |  |
| Level-             | Masse.                                                                                               | et « - » si non utilisé.                                                                                                    |  |  |  |
|                    |                                                                                                    | Tous les contacts d'entrée peuvent partager le même retour à la masse<br>si vous le souhaitez.                                                                                                    |  |  |  |

# 1.4 | Schéma de mise à la masse

La température au point d'entrée des câbles de masse doit être identique à la température ambiante. Le système PF2100 peut fonctionner à des températures allant de- 40 à 55 °C.

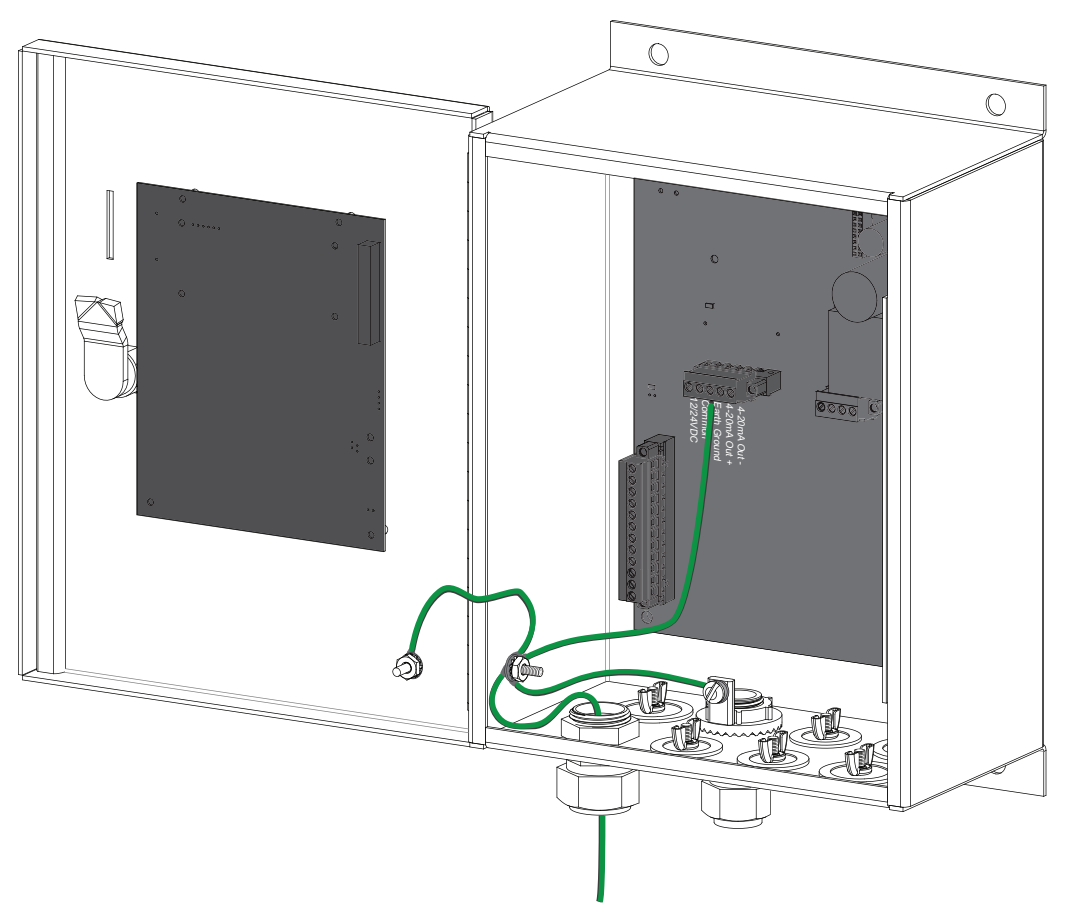

07

# 2 | Installation

Le système PF2100 peut être utilisé avec de nombreux autres systèmes. Avant de commencer l'installation, identifiez le système qui sera contrôlé par le système de gestion du brûleur. En plus de ce document, Profire met à disposition plusieurs guides de démarrage rapide qui décrivent des situations d'installation courantes. Vous pouvez consulter ces guides à l'adresse www.profireenergy.com.

Les étapes décrites ici sont d'ordre général et peuvent vous aider à identifier les questions auxquelles vous devez répondre afin de terminer l'installation. Si vous n'avez jamais utilisé le système PF2100, nous vous conseillons de lire cette section en entier et de suivre attentivement les instructions.

#### ÉTAPES

- 1. Prendre connaissance de tous les avertissements concernant l'installation
- 2. Installer le système
- 3. Brancher l'ensemble des câbles nécessaires, y compris l'alimentation, les soupapes, les thermocouples et le câble de la bobine d'allumage/de détection de flamme
- 4. Brancher tout câble supplémentaire requis pour votre application. Les ensembles couramment utilisés comprennent le contact d'état, les entrées à contact sec, la sortie de température de 4 à 20 mA et les cartes d'extension

Pour connaître les options nécessaires, nous vous conseillons de consulter l'ingénieur ou le technicien qui a conçu le site. Nous vous conseillons également de vous familiariser avec le code de l'électricité et du gaz du site.

## 2.1 | Avertissements concernant l'installation

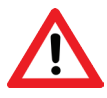

Avant d'installer le système PF2100, veuillez prendre connaissance de la liste d'avertissements suivante. Le fait de ne pas tenir compte de ces avertissements peut entraîner la mort, l'électrocution, des dégâts matériels, des dégâts aux produits et/ou des amendes infligées par l'État.

- Le système PF2100 n'est pas conçu pour équiper des brûleurs d'une capacité supérieure à 12,5 MMBtuh. Le code interdit cette utilisation dans de nombreux pays.
- Pour utiliser le système PF2100 sur des brûleurs d'une capacité supérieure à 5 MMBtuh, vous devez activer la fonction d'allure minimale avec deux soupapes de sûreté à fermeture automatique. Au moins l'une de ces soupapes doit utiliser une fermeture de sécurité. Cet élément est obligatoire dans de nombreux pays.
- Le fait de ne pas mettre à la masse l'ensemble de la veilleuse vers la borne lon du système PF2100 peut entraîner une électrocution accidentelle, endommager les produits ou tout simplement empêcher l'allumage de la veilleuse.
- 4. La borne de sortie à haute tension du système PF2100 génère un courant de 20 kV à 40 kV, ce qui peut causer un arrêt cardiaque. Ne touchez pas et ne placez aucun objet à côté de la borne à haute tension de la bobine d'allumage ou du câble raccordé d'allumage lorsque le produit est en marche. Une étincelle de plusieurs pouces peut surgir même sans contact physique avec la borne, notamment si le support de la veilleuse n'est pas correctement mis à la masse.

- 5. Ne laissez jamais le système PF2100 fonctionner sans surveillance et veillez à bien serrer les vis de la porte. Cela empêche la moisissure de pénétrer dans le boîtier et d'endommager le produit. Les dégâts dus à la moisissure des circuits intérieurs ne sont pas couverts par la garantie du produit si la porte a été laissée ouverte.
- 6. Tous les orifices percés dans le boîtier du système PF2100 doivent avoir une classification CSA/NEMA de type 4 et doivent être colmatés pour conserver la classification de type 4.

# 2.2 | Instructions de montage

- 1. Retirer le sachet de composants collé avec du ruban adhésif sur les supports de montage.
- 2. Fixer les deux supports de montage au dos du boîtier du système PF2100 à l'aide des 4 vis fournies.
- Déterminer le meilleur emplacement pour percer des trous dans le boîtier du produit et y faire passer les câbles. Nous vous recommandons de percer ces trous sur le dessous du boîtier (comme illustré).
- 4. Installer les passe-câbles ou les orifices nécessaires.
- Fixer solidement le boîtier à un poteau, une structure ou un bâtiment selon les indications de l'ingénieur ou du technicien du site.

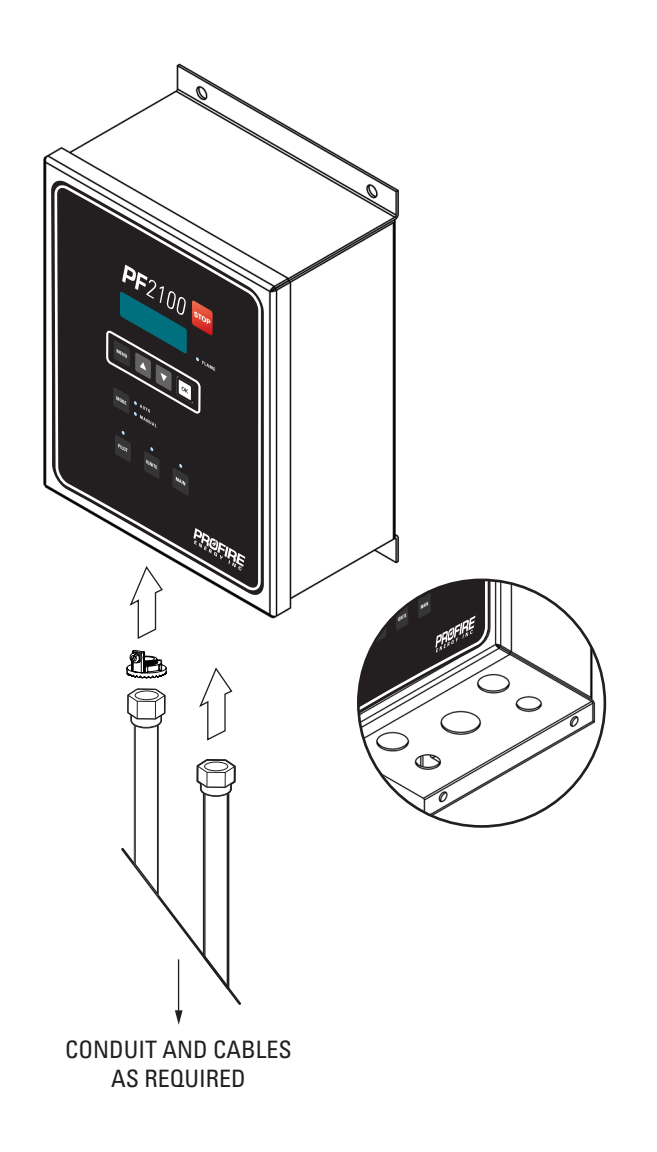

# 2.3 | Schéma de la carte de bornes

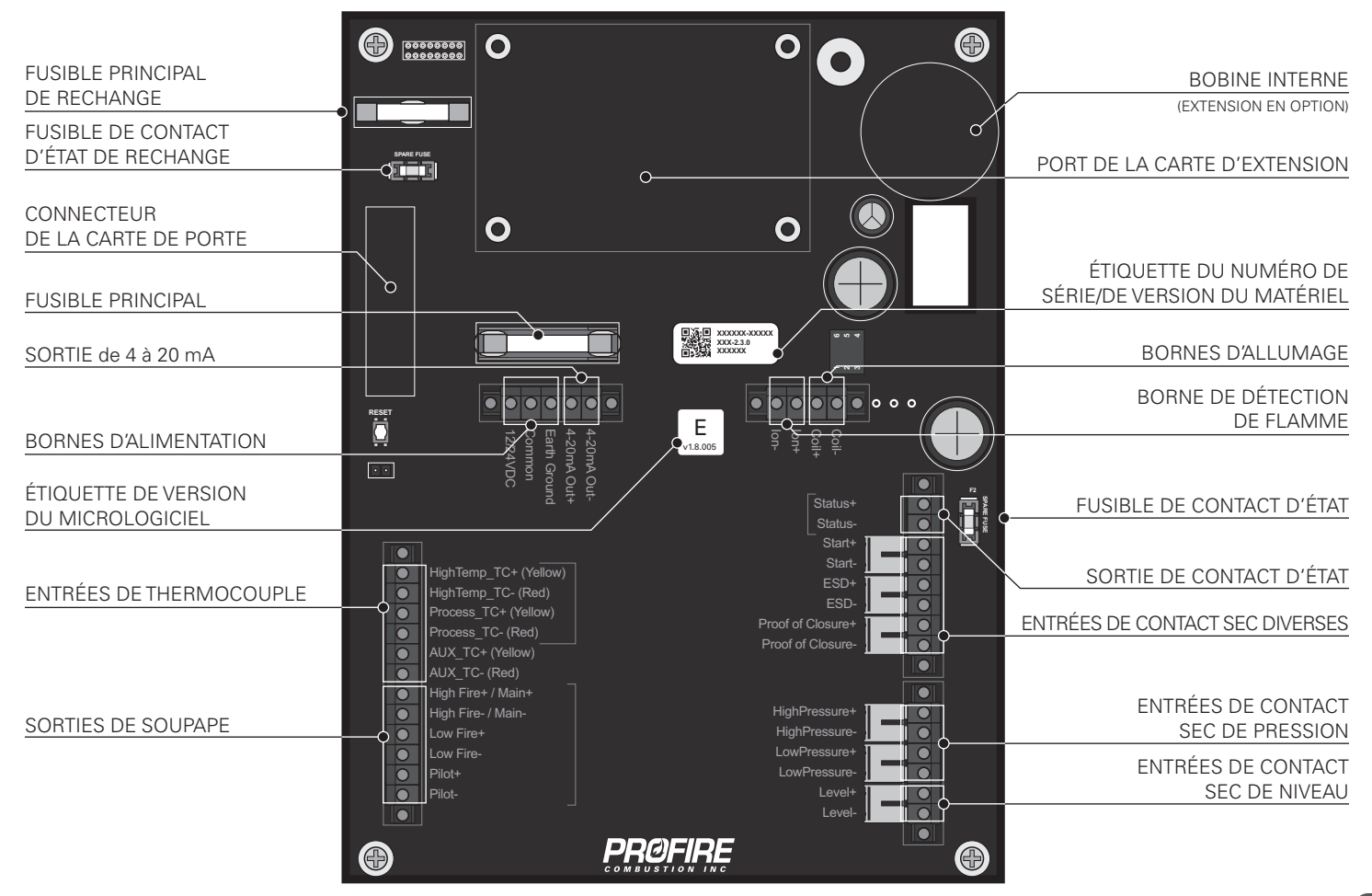

# 2.4 | Câblage

Le câblage indiqué dans cette section est requis pour toutes les installations de système PF2100. Le fait de sauter une étape ou de ne pas suivre les instructions indiquées entraînera le dysfonctionnement du système PF2100.

### ALIMENTATION

Le système PF2100 utilise une tension d'alimentation de 12 V c.c. ou de 24 V c.c. Le courant maximal que le système PF2100 peut supporter en toute sécurité sans endommager le fusible principal est de 5 A. Le système lui-même consomme environ 100 mA. Le reste du courant est utilisé par les autres composants, tel que les soupapes. Veillez à sélectionner une alimentation électrique adaptée à la consommation électrique totale des appareils connectés.

#### ÉTAPES DE BRANCHEMENT

- 1. Connectez la borne Common à la borne négative de l'alimentation électrique.
- 2. Connectez la borne Earth Ground au blindage des orifices installés dans le boîtier.
- 3. Connectez la borne Earth Ground à une véritable prise de mise à la terre.
- 4. Connectez la borne 12/24VDC à la borne positive de l'alimentation électrique.

## SOUPAPES

Le système PF2100 comprend quatre sorties de commande de soupape : Veilleuse, Allure minimale, Sortie 4–20 mA et Allure maximale/principale.

#### ÉTAPES DE BRANCHEMENT

- 1. Connectez la soupape de la veilleuse aux bornes Pilot +/-.
- 2. Connectez la soupape principale aux bornes High Fire/Main +/-.
- 3. Si votre application nécessite l'allure minimale, effectuez l'une des actions suivantes :
  - Connectez la soupape d'allure minimale aux bornes Low Fire +/-
  - Si vous souhaitez utiliser une soupape proportionnelle, connectez la soupape aux bornes 4–20mA Out +/-

- 4. Vérifiez que chaque soupape comporte un fil de retour distinct. Si plusieurs soupapes partagent un même fil de retour, elles ne fonctionneront pas correctement.
- 5. Connectez les fils EGND de la soupape à la borne Earth Ground.

#### REMARQUES

Vous pouvez relier plusieurs soupapes à une même sortie de commande de soupape. Dans ce cas, vérifiez que la configuration utilisée respecte les codes locaux et ne dépasse pas le courant nominal total pris en charge par le système PF2100.

Les fils négatifs de commande de soupape ne sont PAS directement reliés à la terre. Cela signifie que vous ne pouvez pas utiliser de fil de retour commun pour l'ensemble des soupapes.

### THERMOCOUPLES

Les entrées de thermocouple Haute temp et Processus sont nécessaires et doivent être reliées à un thermocouple à deux éléments. Le thermocouple Auxiliaire n'est nécessaire que si une deuxième température de processus (telle que la température de sortie d'un ruban chauffant) doit être surveillée. Dans le cas contraire, les bornes du thermocouple Auxiliaire n'ont pas besoin d'être raccordées. Remarque : n'utilisez que des **fils et connecteurs pour thermocouple de type k**.

#### ÉTAPES DE BRANCHEMENT

- 1. Connectez un thermocouple à deux éléments de type k aux entrées Processus et Haute temp du thermocouple.
- 2. Si nécessaire, connectez un thermocouple de type k à l'entrée de thermocouple AUX.
- 3. Vérifiez que toutes les connexions sont effectuées à l'aide de fils et de connecteurs pour thermocouple de type k.

#### **REMARQUE | Tous les thermocouples doivent être :**

- isolés de la masse
- isolés de l'alimentation
- des thermocouples de type k
- connectés à un fil d'extension de type k d'un calibre de 20 AWG ou plus
- placés à une distance sûre de toute ligne à haute tension, et blindés si nécessaire.

## **OPTIONS DE BOBINE**

## **BOBINE INTERNE, DEUX ÉLECTRODES**

Utilisez cette configuration si le système PF2100 se situe à moins de 5 m (15 pi) du brûleur et si vous souhaitez placer l'électrode plus librement.

#### ÉTAPES DE BRANCHEMENT

- Connectez la vis de mise à la terre de la veilleuse à la borne lon- du système PF2100 à l'aide d'un câble de mise à la terre de calibre 16 AWG ou supérieur.
- Connectez l'électrode de détection de flamme Kanthal à la borne Ion + du système PF2100. Utilisez la virole et le pied droit en silicone inclus. Bien que les fils d'allumage de 16 AWG conviennent pour de courtes durées de fonctionnement, l'utilisation de fils de 7 mm est vivement recommandée.
- Connectez l'électrode d'allumage Kanthal à la borne de sortie de la bobine interne du système PF2100 à l'aide du fil d'allumage inclus. Utilisez la virole et le pied droit en silicone inclus.
- 4. Placez l'électrode de détection de flamme en l'introduisant de 5 à 7,5 cm (2 à 3 po) dans la flamme de la veilleuse (pliez-la si nécessaire).
- 5. Placez l'électrode d'allumage en laissant un espace de 3,1 à 6,3 mm (1/8 à 1/4 po) entre l'électrode et l'avant de la buse de la veilleuse (pliez-la si nécessaire).
- 6. Vérifiez que la borne Coil + est bien connectée au fil en serpentin noir de la bobine d'allumage.
- 7. Vérifiez que la borne Coil- est bien connectée au fil en serpentin blanc de la bobine d'allumage.

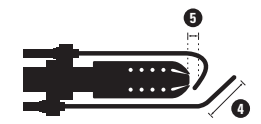

## **BOBINE EXTERNE, DEUX ÉLECTRODES**

Utilisez cette configuration si le système PF2100 se situe à plus de 5 m (15 pi) du brûleur et si vous souhaitez placer l'électrode plus librement.

#### ÉTAPES DE BRANCHEMENT

- Connectez la vis de mise à la terre de la veilleuse à la borne lon- du système PF2100 à l'aide d'un câble de mise à la terre de calibre 16 AWG ou supérieur.
- Connectez l'électrode de détection de flamme Kanthal à la borne lon + du système PF2100. Utilisez la virole et le pied droit en silicone inclus. L'utilisation de fils d'allumage de 7 mm est recommandée, mais les fils de calibre 16 AWG conviennent également pour de courtes durées de fonctionnement.
- 3. Connectez la borne Coil + de la bobine externe à la borne Coil + du système PF2100 à l'aide d'un câble de calibre 16 AWG ou supérieur.
- 4. Connectez la borne Coil- de la bobine externe à la borne Coil- du système PF2100 à l'aide d'un câble de calibre 16 AWG ou supérieur.
- 5. Connectez l'électrode d'allumage Kanthal à la borne High Voltage libre de la bobine externe. Utilisez le connecteur en bakélite à 90 degrés inclus pour brancher l'électrode. Vous devez utiliser un fil d'allumage de 7 mm.
- 6. Connectez l'autre borne High Voltage de la bobine externe à l'une des vis de fixation d'un autre connecteur en bakélite à 90 degrés à l'aide d'un fil d'allumage de 7 mm.
- 7. À l'aide d'un multimètre, vérifiez que le socle de la bobine et la veilleuse sont tous deux fermement reliés à la terre. Si ce n'est pas le cas, reliez-les à l'aide d'un câble de masse.
- 8. Placez l'électrode de détection de flamme en l'introduisant de 5 à 7,5 cm (2 à 3 po) dans la flamme de la veilleuse (pliez-la si nécessaire).
- 9. Placez l'électrode d'allumage en laissant un espace de 3,1 à 6,3 mm (1/8 à 1/4 po) entre l'électrode et l'avant de la buse de la veilleuse (pliez-la si nécessaire).

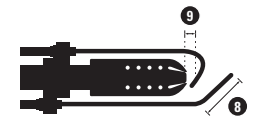

## **BOBINE EXTERNE, UNE ÉLECTRODE**

Utilisez cette configuration si le système PF2100 se situe à plus de 5 m (15 pi) du brûleur et si vous souhaitez faire des économies en utilisant une seule électrode.

#### ÉTAPES DE BRANCHEMENT

- Connectez la vis de mise à la terre de la veilleuse à la borne lon- du système PF2100 à l'aide d'un câble de mise à la terre de calibre 16 AWG ou supérieur.
- 2. Connectez la borne lon de la bobine externe à la borne lon + du système PF2100. L'utilisation de fils d'allumage de 7 mm est recommandée, mais les fils de calibre 16 AWG conviennent également pour de courtes durées de fonctionnement.
- 3. Connectez la borne Coil + de la bobine externe à la borne Coil + du système PF2100 à l'aide d'un câble de calibre 16 AWG ou supérieur.
- 4. Connectez la borne Coil- de la bobine externe à la borne Coil- du système PF2100 à l'aide d'un câble de calibre 16 AWG ou supérieur.
- 5. Connectez l'unique électrode d'allumage Kanthal à la borne High Voltage libre de la bobine externe. Utilisez le connecteur en bakélite à 90 degrés inclus pour brancher l'électrode. Vous devez utiliser un fil d'allumage de 7 mm.
- 6. À l'aide d'un connecteur en bakélite à 90 degrés et d'un fil d'allumage de 7 mm, connectez l'autre borne High Voltage de la bobine externe à la borne lon du socle de la bobine.
- Placez l'électrode Kanthal en l'introduisant de 5 à 7,5 cm (2 à 3 po) dans la flamme de la veilleuse et en laissant un espace de 3,1 à 6,3 mm (1/8 à 1/4 po) entre l'électrode et l'avant de la buse de la veilleuse (pliez-la si nécessaire).

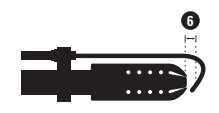

# 3 | Interface utilisateur et paramètres

L'interface utilisateur comporte des touches, des voyants ainsi qu'un écran affichant l'interface logicielle (menus, écrans d'état, etc.)

# 3.1 | Interface utilisateur

L'interface physique comprend trois éléments :

- 1. Un écran rétroéclairé
- 2. Des voyants
- 3. Un clavier

# ÉCRAN

L'écran du système PF2100 affiche deux lignes de texte servant à afficher l'état du système, des avertissements, des alarmes, des invites ainsi que des menus. Il est rétroéclairé afin de faciliter la lecture en plein soleil et dans l'obscurité.

Lorsque le système démarre pour la première fois, l'écran indique pendant quelques secondes le nom du système ainsi que la version du micrologiciel, avant d'afficher l'écran d'accueil.

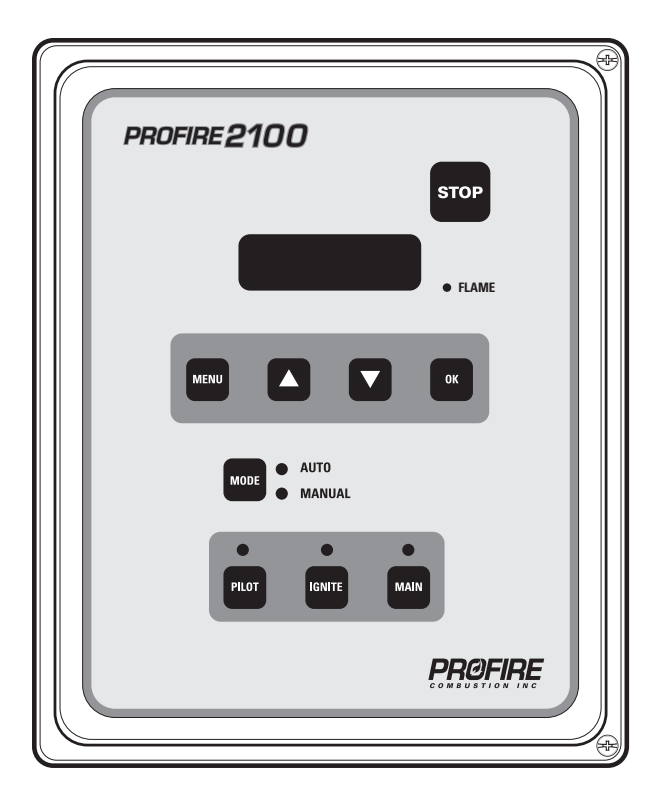

#### VOYANTS

#### **VOYANT FLAMME**

Indique que le système détecte la flamme de la veilleuse.

#### **VOYANT AUTO**

Indique que le système fonctionne en mode Auto.

#### TOUCHES

#### **TOUCHE STOP**

Sert à arrêter immédiatement le système. (Éteint le brûleur.)

#### **TOUCHE MENU**

Sert à parcourir le menu.

#### TOUCHE HAUT

Sert à augmenter la valeur d'un paramètre et à faire défiler les listes vers le haut.

#### **VOYANT MANUEL**

Indique que le système fonctionne en mode Manuel.

#### **VOYANT VEILLEUSE**

Indique que la soupape de la veilleuse est ouverte.

#### **VOYANT ALLUMAGE**

Indique que le système crée des étincelles afin d'allumer la veilleuse.

#### **VOYANT PRINCIPAL**

Indique que la soupape principale est ouverte.

#### TOUCHE BAS

Sert à réduire la valeur d'un paramètre et à faire défiler les listes vers le bas.

#### **TOUCHE OK**

Sert à accéder à un menu, à accepter une invite, à enregistrer un paramètre modifié ou à revenir à l'écran d'accueil.

#### **TOUCHE MODE**

Sert à basculer entre les modes de fonctionnement Auto et Manuel.

#### **TOUCHE VEILLEUSE**

En mode Manuel, sert à tester la soupape de la veilleuse.

#### **TOUCHE ALLUMAGE**

En mode Manuel, sert à tester le circuit d'allumage.

#### **TOUCHE PRINCIPALE**

En mode Manuel, sert à tester la soupape principale.

## 3.2 | Navigation dans le menu

L'interface utilisateur du logiciel s'affiche sur l'écran du système PF2100. Lorsque le système est sous tension, l'état du système apparaît à l'écran. L'utilisateur peut également modifier des paramètres par le biais de cette interface. Les schéma ci-dessous affiche les différents types de renseignements auxquels vous pouvez avoir accès via l'interface. L'écran d'accueil est l'écran par défaut du système au démarrage et en cas d'inactivité. L'accès à la plupart des éléments s'effectue depuis l'écran d'accueil, mais certains éléments sont accessibles n'importe où dans l'interface.

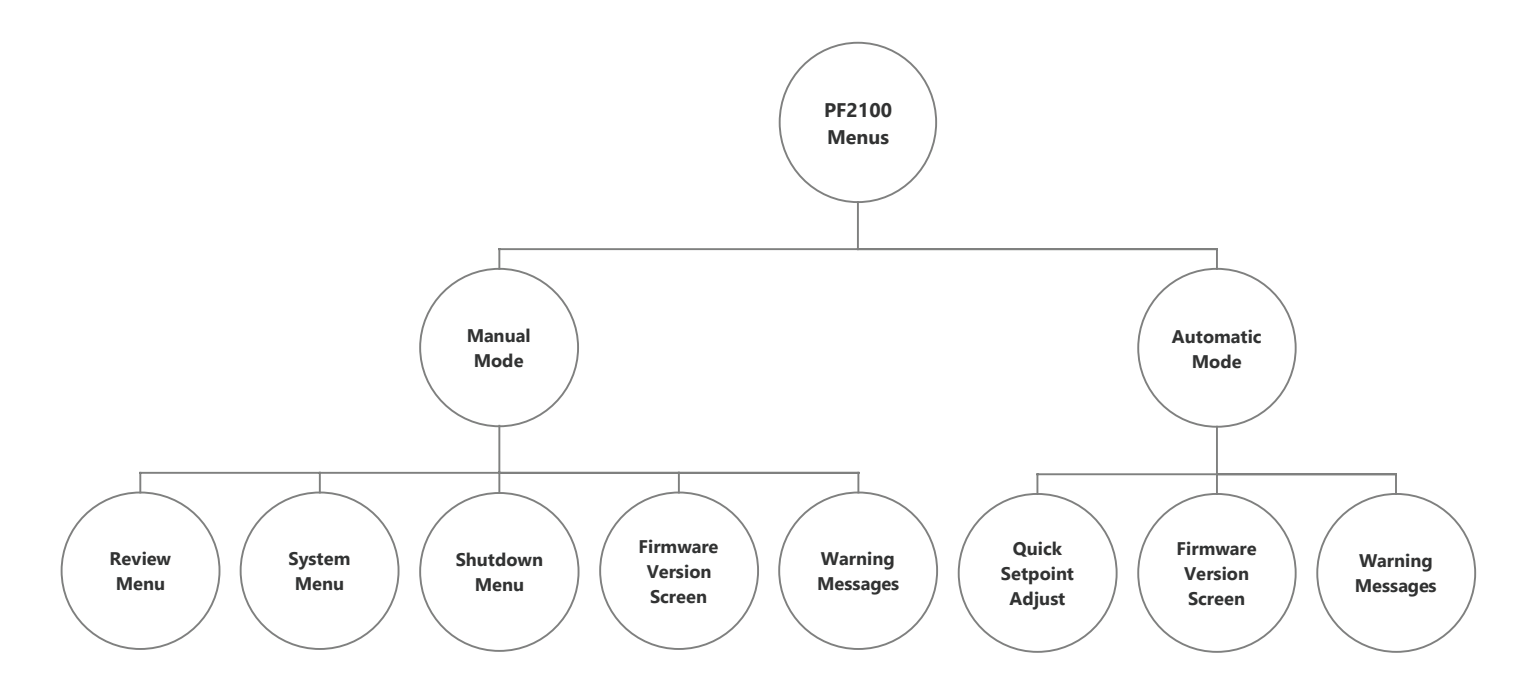

Certains paramètres ne s'affichent qu'en mode Manuel ou en mode Auto.

## 3.3 | Diagramme des menus

Pour obtenir une description complète de chaque élément, consultez la section Définitions des menus. Les fonctions de débogage ne sont pas affichées ici. En cas de besoin, reportez-vous à la section Étalonnage de ce manuel.

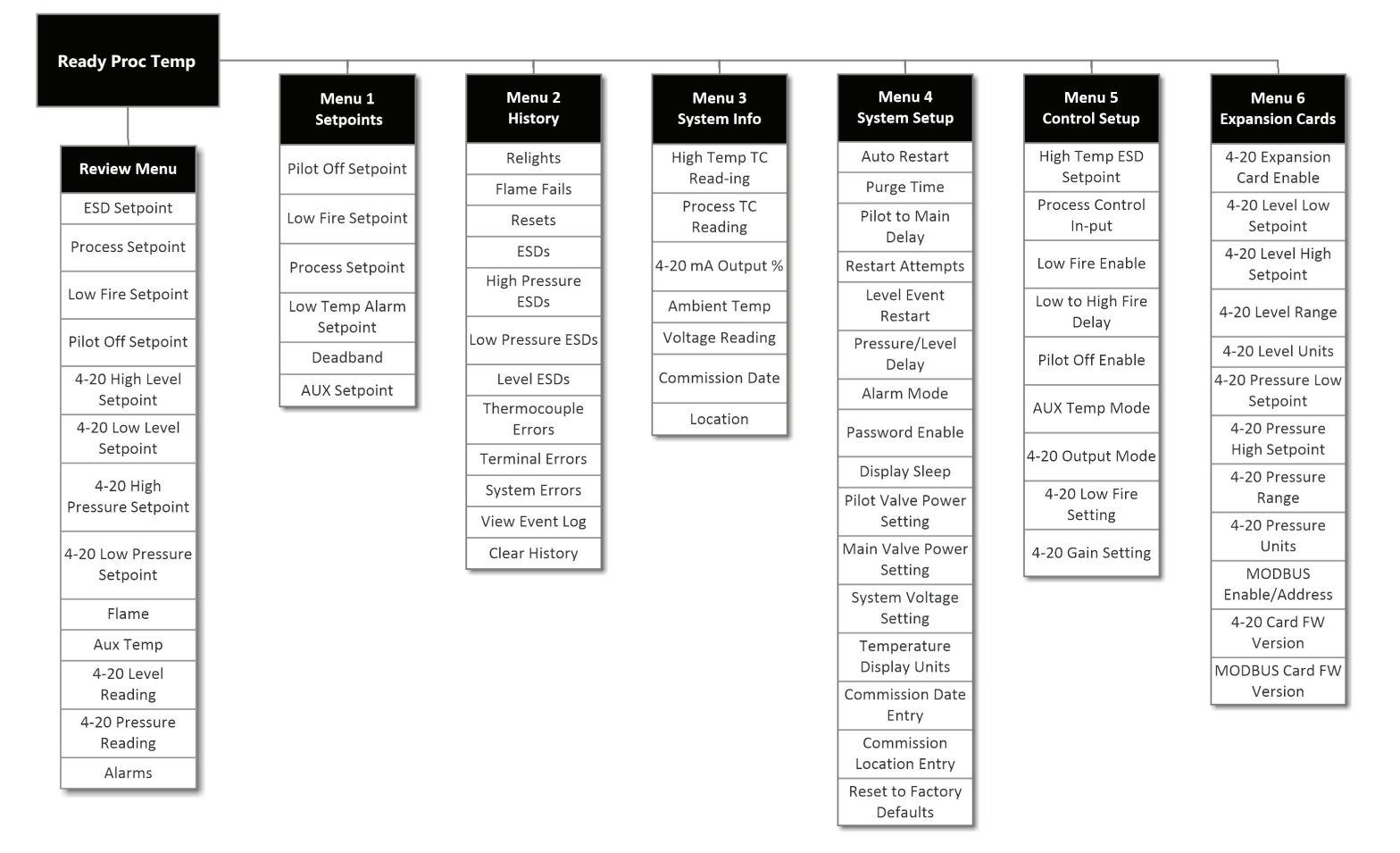

## POINTS DE CONSIGNE (MENU 1)

Ce menu sert à régler les points de consigne du contrôle de processus.

| DIAGRAMME DES MENUS                                       | À L'ÉCRAN                   | DESCRIPTION RAPIDE                                                                                                    | PLAGE                                       | PARAMÈTRE<br>PAR DÉFAUT | PARAMÈTRES<br>PERSONNALISÉS |
|-----------------------------------------------------------|-----------------------------|----------------------------------------------------------------------------------------------------|---------------------------------------------|-------------------------|-----------------------------|
| Point de consigne<br>de désactivation<br>de la veilleuse. | Pilot Off<br>Setpnt         | Règle la température à laquelle la soupape<br>de la veilleuse se désactive lorsque<br>la désactivation de la veilleuse est activée.                                        | 1 à 1 349 °C<br>34 à 2 460 °F               | 85 °C<br>185 °F         |                             |
| Point de consigne d'allure<br>minimale.                   | Low Fire<br>Setpnt          | Règle la température à laquelle la soupape<br>d'allure minimale se désactive lorsque<br>l'allure minimale est activée.                                                     | 2 à 1 349 °C<br>36 à 2 460 °F               | Caché, 85 °C<br>185 °F  |                             |
| Point de consigne<br>du processus.                        | Proc<br>Setpnt              | Règle la température à laquelle la soupape<br>d'allure maximale/principale se désactive.                                                                                   | 1 à 1 349 °C<br>34 à 2 460 °F               | 80 °C<br>176 °F         |                             |
| Point de consigne d'alarme<br>de temp. basse.             | Low Temp<br>Alarm<br>Setpnt | Règle la température à laquelle le contact<br>d'état se ferme, s'il est activé.                                                                                            | Désactivé,<br>1 à 1 349 °C<br>34 à 2 460 °F | Désactivé               |                             |
| Zone morte.                                               | Deadband                    | Règle la zone morte. Utilisé avec le point<br>de consigne Processus, et quelquefois<br>avec les points de consignes Allure<br>minimale et Auxiliaire.                      | 1 à 150 °C<br>1 à 240 °F                    | 2 °C<br>3 °F            |                             |
| Point de consigne Auxiliaire.                             | AUX Setpnt                  | Règle le point de consigne Auxiliaire.                                                                                                    | 0 à 1 350 °C<br>32 à 2 462 °F               | Caché, 20 °C<br>68 °F   |                             |
| PID–Bande proportionnelle.                                | PID<br>PB :                 | Exprimée en pourcentage. Cette valeur<br>est inversement proportionnelle au gain<br>proportionnel du contrôleur PID.                                                       | 0,0 à 999,9 %                               | 10,0%                   |                             |
| PID–Intégral.                                             | PID I :                     | Exprimée en minutes par réinitialisation.<br>Correspond à la durée nécessaire pour que<br>le terme intégral du PID fournisse la même<br>sortie que le terme proportionnel. | 0,0 à<br>999,9 min/réin.                    | 4,0 min/réin.           |                             |
| PID–Dérivée.                                              | PID<br>D :                  | Exprimée en minutes. Le PID effectue<br>une compensation en fonction de l'erreur<br>de changement. Désactivée par défaut.                                                  | 0,0 à<br>999,9 min                          | 0,0 min                 |                             |

## **HISTORIQUE (MENU 2)**

Ce menu comporte les compteurs d'événements et le journal d'événements. Consultez le manuel du produit pour connaître la liste détaillée de ces options.

## INFOS SYSTÈME (MENU 3)

Ce menu comporte des renseignements de diagnostic sur le système. Consultez le manuel du produit pour connaître la liste détaillée de ces options.

## **CONFIGURATION DU SYSTÈME (MENU 4)**

Ce menu comporte différents paramètres système facultatifs. Il est inaccessible lorsque le système PF2100 est en marche.

| DIAGRAMME DES MENUS                                | À L'ÉCRAN              | DESCRIPTION RAPIDE                                                                                                    | PLAGE                                        | PARAMÈTRE<br>PAR DÉFAUT   | PARAMÈTRES<br>PERSONNALISÉS |
|----------------------------------------------------|------------------------|----------------------------------------------------------------------------------------------------|----------------------------------------------|---------------------------|-----------------------------|
| Redémarrage automatique.                           | Auto<br>Restart        | Permet au système de redémarrer après<br>une panne de courant, un problème<br>de basse pression ou de haute tension.    | Marche/Arrêt                                 | Arrêt                     |                             |
| Délai de vidange.                                  | Purge Time             | Ajuste le délai entre le moment où toutes les soupapes sont fermées et les tentatives de rallumage de la veilleuse.     | 10 à 900 s                                   | 30 s                      |                             |
| Délai entre la veilleuse et la soupape principale. | Pilot to Main<br>Delay | Ajuste le délai entre la veilleuse certifiée<br>et l'ouverture de la soupape principale.                                | 5 à 600 s                                    | 15 s                      |                             |
| Tentatives de redémarrage.                         | Restart<br>Attempts    | Ajuste le nombre de tentatives de<br>redémarrage réalisées en cas d'extinction<br>imprévue de la flamme avant un arrêt. | 0–3                                          | 3                         |                             |
| Redémarrage de l'événement de niveau.              | Level Event<br>Restart | Permet de rétablir le système depuis<br>un événement de niveau bas.                                                     | Marche/Arrêt                                 | Arrêt                     |                             |
| Délai pression/niveau.                             | PRS/LVL Delay          | Délai d'arrêt lié à la pression ou au niveau.                                                                           | Marche/Arrêt                                 | Arrêt                     |                             |
| Mode d'alarme.                                     | Alarm Mode             | Ajuste le comportement du contact d'état<br>par rapport au contact de démarrage.                                        | Alm quand<br>arrêt,pas d'alm<br>quand arrêt. | Pas d'alm quand<br>arrêt. |                             |

| DIAGRAMME DES MENUS                                         | À L'ÉCRAN                 | DESCRIPTION RAPIDE                                               | PLAGE                               | PARAMÈTRE<br>PAR DÉFAUT | PARAMÈTRES<br>PERSONNALISÉS |
|-------------------------------------------------------------|---------------------------|------------------------------------------------------------------|-------------------------------------|-------------------------|-----------------------------|
| Activation du mot de passe.                                 | Password                  | Active la protection par mot de passe<br>(Menu 1 à 3).           | Marche/Arrêt                        | Arrêt                   |                             |
| Veille de l'écran.                                          | Display Sleep             | Active le mode veille de l'écran.                                | Jamais, Après<br>10 min             | Jamais                  |                             |
| Réglage de l'alimentation<br>de la soupape de la veilleuse. | Pilot Solenoid<br>PWM     | Règle le facteur de charge MIL de la soupape de la veilleuse.    | Arrêt, 80 %,<br>60 %, 40 %,<br>20 % | 60%                     |                             |
| Réglage de l'alimentation de la soupape principale.         | Main Solenoid<br>PWM      | Règle le facteur de charge MIL de la soupape principale.         | Arrêt, 80 %,<br>60 %, 40 %,<br>20 % | 60%                     |                             |
| Réglage de la tension<br>du système.                        | System<br>Voltage         | Configure la tension d'alimentation prévue<br>pour le système.   | 12 V, 24 V                          | 12 V                    |                             |
| Unités d'affichage<br>de la température.                    | Temp Units                | Configure les unités de température affichées par le système.    | Fahrenheit,<br>Celsius              | Celsius                 |                             |
| Saisie de la date de mise<br>en service.                    | Commission<br>Date        | Définit la date à laquelle le système a été<br>mis en service.   | JJ-MMM-<br>AAAA                     | 01-JUIN-2012            |                             |
| Saisie du site de mise<br>en service.                       | Commission<br>Loc         | Définit le site d'installation du système.<br>14 caractères max. | A à Z, 0 à 9,/                      |                         |                             |
| Rétablir les paramètres<br>d'usine par défaut.              | Restore Factory Defaults? | Rétablit tous les paramètres d'usine<br>par défaut.              | Oui/Non                             | Non                     |                             |

## **CONFIGURATION DU CONTRÔLE (MENU 5)**

Ce menu comporte différents paramètres de contrôle de processus facultatifs. Il est inaccessible lorsque le système PF2100 est en marche.

| DIAGRAMME DES MENUS                    | À L'ÉCRAN                 | DESCRIPTION RAPIDE                                                          | PLAGE                         | PARAMÈTRE<br>PAR DÉFAUT | PARAMÈTRES<br>PERSONNALISÉS |
|----------------------------------------|---------------------------|-----------------------------------------------------------------------------|-------------------------------|-------------------------|-----------------------------|
| Point de consigne DES temp.<br>élevée. | High Temp<br>ESD Setpoint | Ajuste le point de consigne d'arrêt en cas de température élevée.           | 2 à 1 350 °C<br>36 à 2 462 °F | 90 °C<br>194 °F         |                             |
| Entrée du contrôle<br>de processus.    | Contrôle<br>de processus  | Configure le thermocouple utilisé pour définir la température du processus. | TC Processus<br>TC AUX        | TC Processus            |                             |

| DIAGRAMME DES MENUS                                    | À L'ÉCRAN                   | DESCRIPTION RAPIDE                                                                                                    | PLAGE                                                                                   | PARAMÈTRE<br>PAR DÉFAUT  | PARAMÈTRES<br>PERSONNALISÉS |
|--------------------------------------------------------|-----------------------------|----------------------------------------------------------------------------------------------------|-----------------------------------------------------------------------------------------|--------------------------|-----------------------------|
| Activation de l'allure<br>minimale.                    | Allure minimale             | Active la fonctionnalité et le point<br>de consigne d'allure minimale.                                                                                              | Désactivé,<br>Pt de Cons.<br>Proc. activé,<br>Pt de Cons.<br>Allure minimale<br>activé. | Désactivé                |                             |
| Délai entre l'allure minimale<br>et l'allure maximale. | Low to High Fire<br>Delay   | Ajuste le délai entre l'ouverture de la sou-<br>pape d'allure minimale et l'ouverture<br>de la soupape d'allure maximale, lorsque<br>l'allure minimale est activée. | 30 à 600 s                                                                              | Caché, 30 sec            |                             |
| Désactivation de la veilleuse.                         | Pilot Off                   | Active la fonctionnalité et le point<br>de consigne de désactivation<br>de la veilleuse.                                                                            | Désactivé,<br>Activé                                                                    | Activé                   |                             |
| Mode de temp. aux.                                     | AUX Temp Mode               | Configure la façon dont le<br>thermocouple auxiliaire est utilisé.                                                                                                  | Désactivé,<br>Écran<br>uniquement,<br>Ctl principal<br>temp., DES<br>temp.              | Désactivé                |                             |
| Mode de sortie 4-20.                                   | 4–20 Out Mode               | Configure le mode de sortie 4–20.                                                                                                    | Contrôle<br>de soupape 1<br>Contrôle<br>de soupape 2,<br>Sortie temp.                   | Contrôle<br>de soupape 1 |                             |
| Paramètres d'allure<br>minimale 4–20.                  | 4–20 Out Lo Fire<br>Setting | Règle la sortie minimale de la sortie<br>4–20 mA lorsqu'elle est utilisée pour<br>le contrôle de soupape.                                                           | 0 à 70 %                                                                                | 40%                      |                             |
| Paramètres de gain 4–20.                               | 4–20 Out Cntrl<br>Gain      | Règle la vitesse d'ajustement de la<br>boucle de contrôle de la sortie 4–20 mA<br>lorsqu'elle est utilisée pour le contrôle<br>de soupape.                          | 0,1 à 1 %/s                                                                             | 0,5 %/s                  |                             |

## CARTES D'EXTENSION (MENU 6)

Ce menu comporte des paramètres relatifs aux cartes d'extension.

| DIAGRAMME DES MENUS                           | À L'ÉCRAN                  | DESCRIPTION RAPIDE                                                  | PLAGE                                                                                              | PARAMÈTRE<br>PAR DÉFAUT | PARAMÈTRES<br>PERSONNALISÉS |
|-----------------------------------------------|----------------------------|---------------------------------------------------------------------|----------------------------------------------------------------------------------------------------|-------------------------|-----------------------------|
| Activation de la carte<br>d'entrée 4–20.      | 4–20 Input Card<br>Enabled | Active les points de consigne et la carte d'extension 4–20 mA.      | Non/Oui                                                                                            | Non                     |                             |
| Unités de niveau 4–20.                        | 4–20 LVL<br>Units          | Ajuste les unités d'affichage pour<br>l'entrée de niveau 4–20 mA.   | %, m3, BARIL,<br>GAL, L                                                                            | Caché, m³               |                             |
| Plage de niveaux 4–20.                        | 4–20 LVL Range             | Ajuste le niveau max. du réservoir.                                 | 0–10000                                                                                            | Caché, 120 m³           |                             |
| Décalage zéro niveau 4–20.                    | 4–20 LVL<br>Zero Offset    | Ajuste le repère de niveau<br>correspondant à une entrée 4 mA.      | Point de consigne<br>0 à bas                                                                       | 0                       |                             |
| Point de consigne de niveau<br>bas 4–20.      | 4–20 LVL<br>Low Setpnt     | Ajuste le point de déclenchement<br>du niveau bas 4–20.             | Volume<br>0–Max                                                                                    | Caché, 60 m³            |                             |
| Point de consigne de niveau<br>haut 4–20.     | 4–20 LVL<br>High Setpnt    | Ajuste le point de déclenchement<br>du niveau haut 4–20.            | Volume<br>0–Max                                                                                    | Caché, 117 m³           |                             |
| Unités de pression 4–20.                      | 4–20 PRS<br>Units          | Ajuste les unités d'affichage pour<br>l'entrée de pression 4–20 mA. | PSI, kPa, po par<br>colonne d'eau<br>(inWC), cm par<br>colonne d'eau<br>(cmWC), kg/cm <sup>2</sup> | Caché, PSI              |                             |
| Plage de pressions 4-20.                      | 4–20 PRS Range             | Ajuste la pression max. du train de gaz.                            | 0–2000                                                                                             | Caché, 30,0 PSI         |                             |
| Point de consigne de pression basse 4–20.     | 4–20 PRS<br>Low Setpnt     | Ajuste le point de déclenchement<br>de pression basse 4–20.         | Point de<br>consigne 0–haut                                                                        | Caché, 3,0 PSI          |                             |
| Point de consigne de pression haute 4–20.     | 4–20 PRS<br>High Setpnt    | Ajuste le point de déclenchement<br>de pression haute 4–20.         | Point de<br>consigne bas –<br>Pression max.                                                        | Caché, 25,0 PSI         |                             |
| Activation/adresse MODBUS.                    | Modbus Card                | Active le contrôle et l'adresse<br>de la carte d'extension Modbus.  | Désactivé,<br>1–128                                                                                | Désactivé               |                             |
| Version du micrologiciel<br>de la carte 4–20. | 4–20 FW                    | Affiche la version du micrologiciel de la carte d'extension.        | S.O.                                                                                               | S.O.                    |                             |
| Version du micrologiciel de la carte MODBUS.  | MBUS FW                    | Affiche la version du micrologiciel de la carte d'extension.        | S.O.                                                                                               | S.O.                    |                             |

## **MENU RÉVISION**

Ce menu permet de consulter divers paramètres de statut et réglages système couramment utilisés lorsque le système fonctionne.

| DIAGRAMME DES MENUS                                      | À L'ÉCRAN                 | DESCRIPTION RAPIDE                                                                                                    | PLAGE  | PARAMÈTRE<br>PAR DÉFAUT | PARAMÈTRES<br>PERSONNALISÉS |
|----------------------------------------------------------|---------------------------|----------------------------------------------------------------------------------------------------|--------|-------------------------|-----------------------------|
| Point de consigne DES.                                   | ESD Setpnt                | Temp. à laquelle le système s'arrête.                                                                                                    |        |                         |                             |
| Point de consigne<br>du processus.                       | ProcSetpnt                | Temp. à laquelle la soupape principale/d'allure maximale se désactive.                                                                                           |        |                         |                             |
| Point de consigne d'allure minimale.                     | LF Setpnt                 | Temp. à laquelle la soupape d'allure minimale se désactive<br>si l'allure minimale est activée.                                                                  |        |                         |                             |
| Point de consigne de dé-<br>sactivation de la veilleuse. | Pilot off                 | Temp. à laquelle la soupape de la veilleuse se désactive<br>si la veilleuse est activée.                                                                         |        |                         |                             |
| Point de consigne<br>de niveau haut 4–20.                | HLV                       | Niveau auquel les contacts de sortie 4-20 mA basculent.                                                                                                    |        |                         |                             |
| Point de consigne<br>de niveau bas 4–20.                 | LLV                       | Niveau auquel le système s'arrête ou se met en attente<br>si le redémarrage de l'événement de niveau est activé.                                                 |        |                         |                             |
| Point de consigne<br>de haute pression 4–20.             | HPR                       | Pression au-dessus de laquelle le système s'arrête après<br>la soupape principale.                                                                               |        |                         |                             |
| Point de consigne<br>de basse pression 4–20.             | LPR                       | Pression au-dessous de laquelle le système s'arrête ou se<br>met en attente si le redémarrage automatique est activé.                                            |        |                         |                             |
| Flamme.                                                  | Flame                     | Qualité actuelle de la flamme.                                                                                                    |        |                         |                             |
| Temp. aux.                                               | AUX Temp                  | Indique la temp. aux. actuelle.                                                                                                    |        |                         |                             |
| Indication du niveau 4–20.                               | LVL                       | Indique l'entrée de niveau 4–20 mA actuelle.                                                                                                    |        |                         |                             |
| Indication de pression 4–20.                             | PRS                       | Indique l'entrée de pression 4–20 mA actuelle.                                                                                                    |        |                         |                             |
| Écran de débogage TC.                                    | DH=wwTH=xx<br>TP=yy TA=zz | Affiche simultanément les indications actuelles de tous les<br>capteurs de température en degrés Celsius, indépendamment<br>des paramètres d'unités d'affichage. |        |                         |                             |
|                                                          |                           | DH=carte de porte haute température, thermocouple.                                                                                                    |        |                         |                             |
|                                                          |                           | TH=carte de bornes, thermocouple haute température.                                                                                                    |        |                         |                             |
|                                                          |                           | I P=thermocouple de processus de la carte de bornes.                                                                                                    |        |                         |                             |
|                                                          |                           | IA=thermocoupie de temp, ambiante de la carte de bornes.                                                                                                    | •••••• |                         | ••••••                      |
| Alarmes.                                                 | Alarms                    | Affiche jusqu'à 3 codes d'alarme simultanés (le cas échéant).                                                                                                    |        |                         |                             |

## 3.4 | Fonctionnement du système

Cette section comporte des renseignements sur la mise en route et l'arrêt du système, l'accès aux paramètres clés du système, le réglage des points de consigne à chaud et la vérification des versions du micrologiciel du système.

## MISE EN ROUTE DU SYSTÈME

Il existe cinq manières différentes de mettre en route le système :

#### **OPTION MODE AUTO**

Le système est configuré en Mode manuel par défaut. La manière la plus simple de mettre en route le système consiste à le configurer en Mode auto.

- Vérifiez que le système est arrêté, que toutes les alarmes sont désactivées et que l'écran d'accueil affiche le statut « Ready » (Prêt).
- 2. Appuyez sur la touche Mode. Une invite de confirmation s'affiche à l'écran.
- 3. Appuyez sur la touche OK pour confirmer que vous souhaitez démarrer le système.

Le système passe alors en Mode auto. Selon les paramètres système définis, le système redémarrera automatiquement en cas de panne. Le système prendra en charge l'activation et la désactivation des soupapes en fonction des paramètres système et de la température actuelle du processus.

#### **OPTION DE TEST ET DE DÉMARRAGE DU SYSTÈME**

Cette méthode est employée lors de la première installation et consiste à tester minutieusement la soupape de la veilleuse, la soupape principale, le circuit d'allumage et le circuit de détection de flamme.

- Vérifiez que le système est arrêté, configuré en Mode manuel et que toutes les alarmes sont désactivées. L'écran d'accueil doit afficher le statut « Ready » (Prêt).
- 2. Maintenez enfoncée la touche Veilleuse pour ouvrir la soupape de la veilleuse. La soupape de la veilleuse s'ouvre en faisant clic et fait entrer le gaz. Tout en maintenant la touche Veilleuse enfoncée, appuyez longuement sur la touche Allumage pour créer des étincelles. Vérifiez si des étincelles et une flamme apparaissent dans la buse de la veilleuse. Si vous ne parvenez pas à voir la buse de la veilleuse, tentez de déterminer la présence d'étincelles au bruit qu'elles produisent et tâchez de savoir si le son provient de l'électrode d'allumage.
- 3. Relâchez la touche Allumage et vérifiez que l'écran affiche une qualité de flamme de 100 %.

- Au bout de 5 secondes environ, l'écran affichera le statut « Pilot On » (Veilleuse activée) si la veilleuse s'est allumée correctement.
- 5. Appuyez sur la touche Principale pour ouvrir la soupape principale. Le système indiquera le temps restant entre l'activation de la veilleuse et l'ouverture de la soupape principale, puis ouvrira la soupape principale si la température de processus atteint les valeurs prévues.
- 6. Le système prendra en charge l'activation et la désactivation des soupapes en fonction des paramètres système et de la température actuelle du processus.
- 7. Appuyez sur la touche Mode pour basculer le système en Mode auto. Le système peut alors redémarrer automatiquement s'il subit une panne indiquée dans les paramètres système.

Si l'une de ces vérifications échoue, veuillez consulter la section Dépannage de ce guide.

#### **REDÉMARRAGES AUTOMATIQUES**

Si la fonction Redémarrage auto est activée, le système tentera de démarrer automatiquement en cas de panne de courant. Pour ce faire, toutes les alarmes doivent être désactivées.

#### **OPTION CONTACT DE DÉMARRAGE**

L'option Contact de démarrage permet de démarrer le système depuis un interrupteur distant situé ailleurs sur le site ou par le biais d'un contact de sortie PLC.

- Si des messages d'arrêt s'affichent, ouvrez le Contact de démarrage puis fermez-le à nouveau afin de prendre en compte ces messages.
- 2. Ouvrez le Contact de démarrage puis fermez-le à nouveau pour démarrer le système à distance en Mode auto. Pour ce faire, toutes les alarmes doivent être désactivées.

#### **OPTION CARTE MODBUS** (SI INSTALLÉE)

Cette méthode permet de démarrer le système par le biais d'un appareil distant sur un réseau RTU Modbus.

- Faites écrire à l'appareil distant la clé « 1234 » dans le registre 40100 pour placer le système en Mode auto.
- Demandez à l'appareil distant de sonder le registre 40100 et attendez qu'il se remette à zéro. Cela indique que le système a traité l'instruction.
- 3. Demandez à l'appareil distant de sonder le registre 10001 et attendez que la valeur 1 s'affiche. Cela indique que le système fonctionne.

## ARRÊT DU SYSTÈME

Il existe cinq manières différentes d'arrêter le système :

#### **OPTION TOUCHE STOP**

Il s'agit du moyen le plus courant d'arrêter le système.

1. Appuyez sur la touche Stop. Le système s'arrête immédiatement.

#### **OPTION TOUCHE AUTO**

Cette méthode d'arrêt est employée lors de la première installation du système. Elle consiste à tester minutieusement la soupape de la veilleuse, la soupape principale, le circuit d'allumage et le circuit de détection de flamme.

- Appuyez sur la touche Mode pour basculer le système en Mode manuel. Cela empêche le système de redémarrer automatiquement s'il subit une panne indiquée dans les paramètres système.
- 2. Appuyez sur la touche Principal pour fermer la soupape principale et désactiver le contrôle de processus.
- 3. Appuyez sur la touche Veilleuse pour fermer la soupape de la veilleuse et arrêter le système.

### ARRÊT À PARTIR DU CONTACT DE DÉMARRAGE

Le système peut être arrêté en utilisant le même interrupteur distant ou la même sortie PLC ayant servi à démarrer le système via l'entrée Contact de démarrage.

1. Ouvrez le contact de démarrage et laissez-le ouvert. Le système s'arrête immédiatement.

### **CONDITIONS D'ARRÊT**

Dès qu'une condition d'arrêt est détectée, le système s'arrête et reste inactif jusqu'à ce que la condition disparaisse et que l'erreur soit prise en compte. Voici des exemples de conditions d'arrêt : température du processus supérieure au point de consigne DES temp. élevée, ouverture du contact à haute pression, ouverture du contact DES, etc. Les arrêts peuvent être provoqués par de nombreuses conditions. Certaines conditions ne provoqueront un arrêt qu'à condition d'avoir été activées dans les paramètres système. Pour en savoir plus, consultez le tableau d'anomalies du présent guide.

#### **OPTION CARTE MODBUS** (SI INSTALLÉE)

Cette méthode permet d'arrêter le système par le biais d'un appareil distant sur un réseau RTU Modbus.

- 1. Faites écrire à l'appareil distant la clé « 4321 » dans le registre 40100 pour arrêter le système.
- Demandez à l'appareil distant de sonder le registre 40100 et attendez qu'il se remette à zéro. Cela indique que le système a traité l'instruction.
- Demandez à l'appareil distant de sonder le registre 10001 et attendez que la valeur 0 s'affiche. Cela indique que le système s'est arrêté.

## **RÉGLER LES PARAMÈTRES ET VÉRIFIER L'ÉTAT**

Il existe quatre manières de vérifier/régler les paramètres système et de visualiser l'état du système :

#### ÉCRAN D'ACCUEIL

Vous pouvez accéder à l'écran d'accueil à tout moment en maintenant la touche OK enfoncée pendant 3 secondes.

#### Mode manuel :

L'écran d'accueil affiche l'état du système et la température du processus.

#### Mode auto :

l'écran d'accueil affiche le point de consigne du processus et la température du processus.

#### **RÉGLAGE RAPIDE DU POINT DE CONSIGNE** (MODE AUTO SEULEMENT)

Cette fonction permet de régler plusieurs points de consigne de processus simultanément, même lorsque le système fonctionne. Les points de consigne concernés sont le point de consigne d'allure minimale (si activé), le point de consigne du processus et le point de consigne de désactivation de la veilleuse (si activé). Ces points de consigne du processus peuvent être réglés directement depuis l'écran d'accueil à l'aide des touches Haut et Bas. Les réglages se limitent aux valeurs maximales de plage des points de consigne du processus. Tous les changements effectués sont immédiatement appliqués. Cette fonction est protégée par le mot de passe L1 lorsque la protection par mot de passe est activée dans le menu 4.

#### MENU RÉVISION (MODE MANUEL UNIQUEMENT)

Le menu Révision est un menu de diagnostic permettant de vérifier les principaux points de consigne et de visualiser les statistiques du système en temps réel (température, pression et niveau). Pour y accéder, appuyez sur la touche Haut ou Bas lorsque vous vous trouvez sur l'écran d'accueil.

#### **MENUS SYSTÈME**

Les menus 1, 4, 5 et 6 permettent de vérifier et de régler les paramètres. Les menus 2 et 3 présentent des valeurs de diagnostic. Le menu 7 est utilisé pour l'étalonnage et est masqué par défaut. Pour accéder aux menus système, appuyez sur la touche Menu dans l'écran d'accueil, en mode manuel. Certains menus sont inaccessibles lorsque le système est en marche.

Le menu 3 contient des renseignements sur l'état du système qui ne se trouvent nulle part ailleurs dans le système de menu. Consultez le tableau Diagramme des menus pour en savoir plus.

Lorsque le système est arrêté, tous les paramètres peuvent être vérifiés et réglés. Lorsque le système est en marche, seuls certains paramètres peuvent être vérifiés ou réglés. Le tableau suivant illustre les conditions dans lesquelles différents paramètres peuvent être vérifiés et réglés. Pour en savoir plus sur le système de menus et l'interface utilisateur, consultez la section Diagramme des menus.

| MODE                               | ÉCRAN D'ACCUEIL                                              | MODIFICATION RAPIDE DES POINTS<br>DE CONSIGNE DISPONIBLE | MENU RÉVISION<br>DISPONIBLE | MENUS SYSTÈME<br>DISPONIBLES |
|------------------------------------|--------------------------------------------------------------|----------------------------------------------------------|-----------------------------|------------------------------|
| Mode manuel,<br>système arrêté.    | État du système.<br>Température du processus.                | Non                                                      | Oui                         | 1 à 6 (et parfois 7)         |
| Mode manuel,<br>système en marche. | État du système.<br>Température du processus.                | Non                                                      | Oui                         | 1–3                          |
| Mode auto,<br>système en marche.   | Point de consigne du processus.<br>Température du processus. | Oui                                                      | Non                         | Aucun                        |

# 4 | Dépannage

Cette section est conçue pour faciliter le dépannage du système PF2100. Elle contient une liste de problèmes courants et de solutions, des tableaux de référence comportant des messages d'arrêt, des codes d'alarme et des messages d'avertissement, ainsi que des guides étape par étape pour dépanner certains problèmes.

Si vous rencontrez des difficultés avec votre système PF2100, veuillez consulter les ressources suivantes dans cet ordre :

- 1. Consultez cette section pour découvrir si une des solutions correspond à votre problème.
- 2. Consultez la section assistance de notre site web à l'adresse www.profireenergy.com.
- 3. Appelez le support technique au 1-855-PRO-FIRE (776-3473).

# 4.1 | Problèmes courants et solutions

Les problèmes de la liste suivante sont classés par catégories de symptômes.

#### CARTES D'EXTENSION

IMPOSSIBLE D'ÉCRIRE DES POINTS DE CONSIGNE VIA MODBUS

- Vérifiez que le système dispose de la dernière version du micrologiciel. Les micrologiciels antérieurs à v1.8.005 ne prenaient pas en charge cette fonctionnalité.
- Vérifiez que la carte Modbus dispose de la dernière version du micrologiciel. Les micrologiciels antérieurs à la version v4.0 ne prenaient pas en charge cette fonctionnalité.

### DÉTECTION DE FLAMME

LE SYSTÈME PRODUIT UNE FLAMME MAIS NE LA DÉTECTE PAS

1. L'électrode de détection de flamme, la veilleuse et l'espace qui les séparent doivent être complètement recouverts par la flamme. Si ce n'est pas le cas, ajustez le positionnement de l'électrode.

- 2. Vérifiez que le câblage de détection de flamme ne dépasse pas la longueur maximale recommandée.
- 3. Vérifiez que le fil lon + est raccordé de façon sécurisée, conformément au schéma de câblage approprié.
- 4. Vérifiez que le branchement de mise à la terre entre le système PF2100 et la veilleuse est sécurisé.
- 5. Placez le système PF2100 en mode manuel et vérifiez le niveau de qualité de la flamme à l'aide du menu Révision.
- Pour en savoir plus sur la détection de flamme, consultez les instructions de la section Dépannage des problèmes liés à la détection de flamme du guide.

### ARRÊT

LE SYSTÈME S'ARRÊTE EN AFFICHANT UN MESSAGE DE TENSION HAUTE/BASSE

- 1. Vérifiez que le paramètre de tension du système correspond à la tension nominale de l'alimentation électrique.
- Vérifiez que le système dispose de la dernière version du micrologiciel. Les micrologiciels antérieurs à la version v1.8.005 ont tendance à s'arrêter en cas de pointe et de chute de tension transitoire.
- Vérifiez qu'aucune autre charge n'est responsable de la chute périodique de l'alimentation. Débranchez les autres appareils ou si cela n'est pas possible, surveillez la tension d'alimentation à l'aide d'un enregistreur de données.
- 4. Vérifiez que l'alimentation électrique convient aux soupapes et aux autres périphériques reliés au système PF2100.

#### LE SYSTÈME S'ARRÊTE EN CAS DE TEMPÉRATURE ÉLEVÉE

 Vérifiez que le point de consigne DES TÉ paramétré n'est pas trop proche de la température de fonctionnement du système. Le niveau de précision des mesures et le degré de dépassement du contrôle du processus peuvent provoquer l'arrêt du système s'ils sont trop proches.

#### LE SYSTÈME S'ARRÊTE EN CAS D'ERREUR DE TC OUVERT

- Vérifiez les branchements du thermocouple à l'intérieur du système PF2100. Remarque : les thermocouples de processus et de température élevée sont obligatoires.
- 2. Vérifiez que le câblage des thermocouples ne présente aucune coupure.

## LE SYSTÈME S'ARRÊTE EN CAS DE TC INÉGAUX

- 1. Appuyez sur les touches Haut et Bas simultanément.
- 2. Appuyez sur la flèche Haut jusqu'à ce qu'un écran apparaisse avec 4 indications de température (DH, TH, TP et TA).
- 3. Si les indications TH et TP sont proches mais que DH est différent, procédez comme suit :
  - Accédez au menu d'étalonnage.
  - Dans le menu, sélectionnez l'option Cal High Temp = xxxC.
  - Appuyez une fois sur la flèche Haut.
  - Appuyez sur OK.
  - Revenez à l'écran d'indication des températures et vérifiez que le problème a été corrigé.

#### ÉNERGIE SOLAIRE

#### LA TENSION DE SORTIE SOLAIRE EST DE 12 V ALORS QU'ELLE DEVRAIT ÊTRE DE 24 V

1. Vérifiez le câblage du panneau solaire. Les câbles doivent être branchés en parallèle et non en série.

#### L'AUTONOMIE DE LA BATTERIE EST INSUFFISANTE

- Par défaut, le système PF2100 n'est pas configuré pour prendre en charge les soupapes de faible puissance avec une valeur MIL de 20 %.
- 2. Le système PF2100 n'est pas configuré pour mettre l'écran en veille en cas d'inactivité.
- 3. Le panneau solaire est trop petit.
- 4. Le panneau solaire se trouve à l'ombre ou n'est pas en plein soleil.

#### LA BATTERIE NE SE CHARGE PAS DU TOUT

- Vérifiez que le chargeur solaire n'est pas endommagé ou ne présente pas de pièces défectueuses. Vérifiez qu'il n'y a pas de codes d'erreur clignotants au niveau des LED du contrôleur.
- 2. Le panneau solaire est trop petit.
- 3. Le panneau solaire se trouve à l'ombre ou n'est pas en plein soleil.
- 4. La batterie est défectueuse.

#### SOLÉNOÏDES

#### LES SOUPAPES NE S'OUVRENT PAS

- 1. Vérifiez que les fils positifs et négatifs ne sont pas inversés.
- Vérifiez que le fil de retour négatif de chaque soupape est bien connecté à la bonne borne. Il n'est pas possible d'utiliser un câble de mise à la terre classique. Cela ne fonctionnera pas.
- 3. Vérifiez que la valeur MIL utilisée pour chaque soupape est correcte.
- 4. Vérifiez que le régime nominal de la tension des soupapes correspond à la tension du système (12 V ou 24 V).

#### LE SYSTÈME S'ARRÊTE EN CAS DE REFUS DE COMMANDE DE LA CARTE DE BORNES, D'ERREUR LIÉE À L'ALIMENTATION PRINCIPALE OU AU RETOUR DU SOLÉNOÏDE.

 Vérifiez le câblage du solénoïde pour vous assurer que des fils ne se croisent pas et que des fils de retour distincts sont utilisés pour chaque soupape.

#### CONTACT D'ÉTAT

#### LE CONTACT D'ÉTAT S'OUVRE MAIS LE SYSTÈME CONTINUE À FONCTIONNER

 Vérifiez que le système dispose de la dernière version du micrologiciel. Certaines versions du micrologiciel antérieures à la version 1.8.005 contiennent un bogue pouvant provoquer ce résultat dans certaines conditions. Si vous ne pouvez pas mettre à jour votre micrologiciel dans l'immédiat, repositionnez l'électrode de détection de flamme de façon à ce que la flamme le recouvre davantage afin de diminuer le risque d'apparition du problème.

#### LE CONTACT D'ÉTAT RESTE FERMÉ MÊME LORSQUE LE SYSTÈME EST ARRÊTÉ

 Les contacts d'état sont polarisés. Essayez d'inverser les fils Status + et Status-.

#### LE CONTACT D'ÉTAT NE SE FERME JAMAIS

- Le régime nominal de tension ou de courant du contact d'état peut avoir été dépassé. Vérifiez que vous ne dépassez pas ces régimes nominaux. Si les régimes nominaux ont été dépassés, vérifiez la version matérielle de la carte de bornes pour trouver la solution appropriée.
  - v1.6 : Remplacez la carte de bornes.
  - v1.7 : Remplacez le fusible du contact d'état sur la carte de bornes.

#### THERMOCOUPLES

#### LES INDICATIONS DES THERMOCOUPLES FLUCTUENT

- Vérifiez que les valeurs MIL de chaque soupape en cours d'utilisation sont correctes. L'utilisation de valeurs de soupape incorrectes peut provoquer un bruit anormal. Pour limiter le bruit au maximum, la valeur MIL doit être réglée sur 20 % pour les soupapes de basse puissance et sur 100 % pour les soupapes classiques.
- 2. Vérifiez que la mise à la terre du système est effectuée correctement. Vérifiez en particulier que tous les solénoïdes sont connectés à la terre.

LES INDICATIONS DES THERMOCOUPLES SONT INCORRECTES

1. Vérifiez que les polarités du câblage des thermocouples ne sont pas inversées. Le fil jaune doit être relié à la borne positive et le fil rouge à la borne négative.

- Vérifiez qu'aucune paire de thermocouples n'est croisée (c'est-à-dire, le fil positif d'un TC relié à la borne négative d'un autre TC).
- Vérifiez que seuls des fils et des connecteurs pour thermocouple de type k sont utilisés. Même les petites sections d'autres types de fils peuvent perturber les mesures de manière significative.
- 4. Si vous utilisez une tête de raccordement, vérifiez qu'aucun des problèmes décrits ci-dessus n'affecte les branchements.
- 5. Vérifiez si le thermocouple est défectueux en le remplaçant par un autre thermocouple en bon état ou en connectant le thermocouple potentiellement défectueux à un calibrateur de processus.
- 6. À l'aide d'un calibrateur de processus, vérifiez que le système PF2100 est correctement calibré. Sinon, recalibrez-le.

# 4.2 | Messages d'arrêt

Voici une liste de messages pouvant clignoter sur l'écran du système PF2100 après l'arrêt du système. En général, le terme « SHUTDOWN » (ARRÊT) en grands caractères clignote en alternance avec l'un des messages ci-dessous. Ces messages indiquent la raison du dernier arrêt du système et peuvent être effacés en appuyant sur la touche OK (sauf indication contraire). Utilisez le tableau ci-dessous pour déterminer la signification de ces messages. Ce tableau est classé par ordre alphabétique.

| À L'ÉCRAN                        | DESCRIPTION                                                                                                    | SOLUTIONS POSSIBLES                                                                                                    |
|----------------------------------|----------------------------------------------------------------------------------------------------|----------------------------------------------------------------------------------------------------|
| Ambient Temps Not Equal          | La température ambiante relevée par la carte de porte<br>ne correspond pas à celle signalée par la carte de bornes.                                              | Les températures relevées par la carte de la porte<br>et la carte de bornes sont différentes. Vérifiez<br>si une carte est chauffée par une source externe<br>(rayonnement direct du soleil sur la porte, fixation<br>du système sur un réservoir chaud, etc.) |
| Aux High Temp                    | Le mode de temp. aux. est défini sur « Temp ESD » (DES temp.)<br>et la température auxiliaire a dépassé le point de consigne DES<br>temp. élevée.                | Vérifiez la configuration des paramètres et la<br>présence de problèmes extérieurs au système.                                                                                                    |
| Aux Thermocouple Error           | Le thermocouple auxiliaire est ouvert.                                                                                                    | Vérifiez le câblage.                                                                                                    |
| Comparison Setpoints             | L'un des points de consigne de la carte de porte ne concorde pas avec la valeur correspondante de la carte de bornes.                                            | Rétablissez les paramètres par défaut<br>du système.                                                                                                    |
| Comparison:<br>C_byte x y        | L'octet de contrôle interne (x) de la carte de porte ne correspond<br>pas à l'octet d'état interne (y) de la carte de bornes.                                    | Retirez les câbles des solénoïdes. Si le problème<br>est résolu, vérifiez le câblage des solénoïdes. Si<br>le problème persiste, il est peut-être nécessaire<br>de remplacer les cartes ou le câble-ruban.                                                     |
| Comparison:<br>ESD DC:xxx TC:xxx | La carte de porte et la carte de bornes ne s'accordent<br>pas sur l'état du contact DES. « xxx » est soit « Activé »,<br>soit « Désactivé ».                     | Retirez les câbles DES et placez un cavalier sur les<br>bornes. Si le problème est résolu, vérifiez le câblage.<br>Si le problème persiste, il est peut-être nécessaire<br>de remplacer les cartes ou le câble-ruban.                                          |
| Comparison:<br>LVL DC:xxx TC:xxx | La carte de porte et la carte de bornes ne s'accordent pas<br>sur l'état du contact de niveau. « xxx » est soit « Activé »,<br>soit « Désactivé ».               | Retirez les câbles DES et placez un cavalier sur les<br>bornes. Si le problème est résolu, vérifiez le câblage.<br>Si le problème persiste, il est peut-être nécessaire<br>de remplacer les cartes ou le câble-ruban.                                          |
| Comparison:<br>MAN DC:xxx TC:xxx | La carte de porte et la carte de bornes ne s'accordent pas sur<br>l'état de la sortie de soupape principale. « xxx » est soit « Activé »,<br>soit « Désactivé ». | Retirez les câbles des solénoïdes. Si le problème<br>est résolu, vérifiez le câblage des solénoïdes. Si<br>le problème persiste, il est peut-être nécessaire<br>de remplacer les cartes ou le câble-ruban.                                                     |

| À L'ÉCRAN                                                | DESCRIPTION                                                                                                    | SOLUTIONS POSSIBLES                                                                                                    |
|----------------------------------------------------------|----------------------------------------------------------------------------------------------------|----------------------------------------------------------------------------------------------------|
| Comparison:<br>PLT DC:xxx TC:xxx                         | La carte de porte et la carte de bornes ne s'accordent pas<br>sur l'état de la sortie de soupape de la veilleuse. « xxx » est soit<br>« Activé », soit « Désactivé ».                            | Retirez les câbles des solénoïdes. Si le problème<br>est résolu, vérifiez le câblage des solénoïdes.<br>Si le problème persiste, il est peut-être nécessaire<br>de remplacer les cartes ou le câble-ruban.                |
| Comparison:<br>PoC DC:xxx TC:xxx                         | La carte de porte et la carte de bornes ne s'accordent pas<br>sur l'état du contact de fermeture de sécurité. « xxx » est soit<br>« Activé », soit « Désactivé ».                                | Retirez les câbles DES et placez un cavalier<br>sur les bornes. Si le problème est résolu, vérifiez<br>le câblage. Si le problème persiste, il est peut-<br>être nécessaire de remplacer les cartes ou<br>le câble-ruban. |
| Comparison:<br>PRH DC:xxx TC:xxx                         | La carte de porte et la carte de bornes ne s'accordent pas<br>sur l'état du contact haute pression. « xxx » est soit « Activé »,<br>soit « Désactivé ».                                          | Retirez les câbles DES et placez un cavalier<br>sur les bornes. Si le problème est résolu, vérifiez<br>le câblage. Si le problème persiste, il est peut-<br>être nécessaire de remplacer les cartes ou le<br>câble-ruban. |
| Comparison:<br>PRL DC:xxx TC:xxx                         | La carte de porte et la carte de bornes ne s'accordent pas<br>sur l'état du contact basse pression. « xxx » est soit « Activé »,<br>soit « Désactivé ».                                          | Retirez les câbles DES et placez un cavalier<br>sur les bornes. Si le problème est résolu, vérifiez<br>le câblage. Si le problème persiste, il est peut-<br>être nécessaire de remplacer les cartes ou le<br>câble-ruban. |
| Comparison:<br>STRT DC:xxx TC:xxx                        | La carte de porte et la carte de bornes ne s'accordent pas<br>sur l'état du contact de démarrage. « xxx » est soit « Activé »,<br>soit « Désactivé ».                                            | Retirez les câbles DES et placez un cavalier sur les<br>bornes. Si le problème est résolu, vérifiez le câblage.<br>Si le problème persiste, il est peut-être nécessaire<br>de remplacer les cartes ou le câble-ruban.     |
| Control Error                                            | L'état de contrôle interne n'est pas valide.                                                                                                    | Vous devrez probablement remplacer l'une des cartes.                                                                                                    |
| DC MSP430<br>No Communications                           | La puce de température TC430 de la carte de porte ne répond pas.                                                                                                    | Carte de porte défectueuse.                                                                                                    |
| EEPROM Error                                             | Les réglages EEPROM sont corrompus.                                                                                                    | Carte de porte défectueuse.                                                                                                    |
| ESD Input                                                | L'entrée DES a été ouverte pendant que le système fonctionnait<br>ou tentait de démarrer.                                                                                                    | Vérifiez le câblage.                                                                                                    |
| Expansion Card Error / 4–20<br>Exp Card: 4–20 Level Low  | L'entrée de niveau 4–20 mA était inférieure au point de consigne<br>de niveau bas alors que le système fonctionnait et que la fonction<br>Redémarrage de l'événement de niveau était désactivée. | Vérifiez la configuration des paramètres et la présence de problèmes extérieurs au système.                                                                                                    |
| Expansion Card Error / 4–20<br>Exp Card: 4–20 Level Open | L'entrée de niveau 4–20 mA est ouverte (valeur inférieure<br>à ~ 3,75 mA).                                                                                                    | Vérifiez le câblage.                                                                                                    |

| À L'ÉCRAN                                              | DESCRIPTION                                                                                                    | SOLUTIONS POSSIBLES                                                                                                    |
|--------------------------------------------------------|----------------------------------------------------------------------------------------------------|----------------------------------------------------------------------------------------------------|
| Expansion Card Error /<br>4–20 Exp Card: 4–20 PRS High | L'entrée de pression 4–20 mA était supérieure au point de consigne de pression haute alors que le système fonctionnait et que la soupape principale était ouverte.                        | Vérifiez la configuration des paramètres et la présence de problèmes extérieurs au système.                                                                                                    |
| Expansion Card Error /<br>4–20 Exp Card: 4–20 PRS Low  | L'entrée de pression 4–20 mA était inférieure au point de consigne<br>de pression basse alors que le système fonctionnait et que la<br>fonction Redémarrage automatique était désactivée. | Vérifiez la configuration des paramètres et la présence de problèmes extérieurs au système.                                                                                                    |
| Expansion Card Error /<br>4–20 Exp Card: 4–20 PRS Open | L'entrée de pression 4–20 mA est ouverte (valeur inférieure<br>à ~ 3,75 mA).                                                                                                    | Vérifiez le câblage.                                                                                                    |
| Expansion Card Error /<br>4–20 Exp Card: Card Fail     | La carte d'extension 4–20 mA ne répond pas.                                                                                                    | Cela peut indiquer que la carte n'est pas<br>correctement installée ou que la fonction est<br>activée alors que la carte n'est pas installée.                                                                                                    |
| Expansion Card Error /<br>Modbus Card: Card Fail       | La carte d'extension Modbus ne répond pas.                                                                                                    | Cela peut indiquer que la carte n'est pas<br>correctement installée ou que la fonction est<br>activée alors que la carte n'est pas installée.                                                                                                    |
| Flame detected before start                            | Une flamme a été détectée avant que le système n'allume la veilleuse.                                                                                                    | Cela peut indiquer une soupape non étanche,<br>un délai de vidange inadéquat ou une carte<br>de bornes défectueuse.                                                                                                    |
| Flame Fail                                             | Le système n'a pas pu allumer la veilleuse et a dépassé le nombre<br>de tentatives autorisé.                                                                                              | Consultez la section Dépannage des problèmes<br>liés à la détection de flamme.                                                                                                    |
| Flame Rod Test Error /<br>Adjust Flame Rod Position    | L'électrode de détection de flamme ou le câblage associé a peut-<br>être été court-circuité(e) à la masse, ce qui l'empêche de détecter<br>correctement la flamme.                        | Si l'erreur se produit immédiatement et vous<br>empêche de démarrer le système, enlevez<br>le bornier à 4 broches de la bobine d'allumage<br>et essayez de le démarrer à nouveau. Si vous<br>pouvez démarrer le système, le problème est<br>lié au câblage. Si vous ne pouvez pas démarrer<br>le système, l'une des cartes ou le câble-ruban<br>peut être défectueux. |
|                                                        |                                                                                                    | Si le système fonctionne pendant un moment,<br>puis s'arrête au bout d'une période indéterminée,<br>le problème est probablement dû à l'alignement<br>de la flamme vacillante avec le test automatique<br>interne. Vous devez orienter davantage l'élec-<br>trode de détection vers la flamme pour résoudre<br>ce problème.                                           |

| À L'ÉCRAN                      | DESCRIPTION                                                                                                    | SOLUTIONS POSSIBLES                                                                                                    |
|--------------------------------|----------------------------------------------------------------------------------------------------|----------------------------------------------------------------------------------------------------|
| High Pressure                  | Le contact haute pression reste ouvert pendant plus de 2 s<br>après l'ouverture de la soupape principale. Cette erreur peut<br>également être déclenchée par la carte d'entrée 4–20 si la valeur<br>de la pression reste supérieure au point de consigne de pression<br>haute 4–20 pendant 2 s après l'ouverture de la soupape principale.                                                                                               | Vérifiez la configuration des paramètres et la<br>présence de problèmes extérieurs au système.                         |
| High Temp                      | La température du processus a dépassé le point de consigne<br>DES temp. élevée.                                                                                                    | Vérifiez la configuration des paramètres et la<br>présence de problèmes extérieurs au système.                         |
| High Temp Setpoint<br>Mismatch | La carte de porte et la carte de bornes ne s'accordent pas sur<br>la valeur du point de consigne DES temp. élevée.                                                                                                    | Rétablissez les paramètres d'usine par défaut.                                                                         |
| High Voltage xx.x Volts        | La tension du système a dépassé le seuil d'alarme haute tension<br>pendant au moins 20 s et le Redémarrage automatique est<br>désactivé. « xx,x » correspond à la valeur de la tension au moment<br>où l'arrêt s'est produit.                                                                                                    | Vérifiez la configuration des paramètres et la<br>présence de problèmes extérieurs au système.                         |
| HT Thermocouple Error          | Le thermocouple haute temp. est ouvert.                                                                                                    | Vérifiez le câblage.                                                                                                   |
| Ignite Key Stuck               | La touche Allumage a été maintenue enfoncée pendant plus de 30 s en mode manuel.                                                                                                    | Vérifiez que la touche ne présente aucune défaillance mécanique.                                                       |
| Key Stuck Error / xxxx         | L'une des touches du clavier a été bloquée au démarrage<br>du système. La touche boquée s'affiche à la place de xxxx<br>et correspond à l'un des éléments suivants :                                                                                                    | Cela peut indiquer un clavier défectueux.<br>Vous devez résoudre cette erreur pour continuer<br>à utiliser le système. |
|                                | DOWN, IGN, MAIN, MODE, OK, PLT, MENU, STOP, UP (BAS,<br>ALLUM., PRINCIPAL, MODE, OK, PLT, MENU, ARRÊT, HAUT).                                                                                                    |                                                                                                    |
| Level Input                    | Le contact de niveau est ouvert et l'option « Level Event Restart »<br>(Redémarrage de l'événement de niveau) est réglée sur « Off »<br>(Désactivé). Cette erreur peut également être déclenchée par<br>la carte d'entrée 4–20 si la valeur du niveau est inférieure au point<br>de consigne de niveau bas 4–20 et que l'option « Level Event<br>Restart » (Redémarrage de l'événement de niveau) est réglée<br>sur « Off » (Désactivé). | Vérifiez la configuration des paramètres et la présence de problèmes extérieurs au système.                            |
| Low Pressure                   | Le contact basse pression est ouvert et l'option « Auto Restart »<br>(Redémarrage automatique) est réglée sur « Off » (Désactivé).<br>Cette erreur peut également être déclenchée par la carte<br>d'entrée 4–20 si la valeur de la pression est inférieure au point<br>de consigne de pression basse 4–20 et que l'option « Auto<br>Restart » (Redémarrage automatique) est réglée sur « Off »<br>(Désactivé).                           | Vérifiez la configuration des paramètres et la<br>présence de problèmes extérieurs au système.                         |

| À L'ÉCRAN                                          | DESCRIPTION                                                                                                    | SOLUTIONS POSSIBLES                                                                                                    |
|----------------------------------------------------|----------------------------------------------------------------------------------------------------|----------------------------------------------------------------------------------------------------|
| Low Voltage xx.x Volts                             | La tension du système est tombée en dessous du seuil d'alarme<br>basse tension pendant au moins 20 s et l'option « Auto Restart »<br>(Redémarrage automatique) est réglée sur « Off » (Désactivé).<br>« xx,x » correspond à la valeur de la tension au moment où l'arrêt<br>s'est produit. | Vérifiez la configuration des paramètres et la<br>présence de problèmes extérieurs au système.                                                                                                    |
| Master Power Error                                 | L'interrupteur d'alimentation principale des sorties de soupapes<br>alimentées affiche un état incorrect.                                                                                                    | Retirez tous les câbles de la soupape et mettez<br>le système en route. Si le problème est résolu, cela<br>signifie qu'il provient du câblage des solénoïdes.<br>Si le problème persiste, la carte de bornes est<br>probablement endommagée. Vérifiez les raccords<br>et les bornes du solénoïde pour vérifier qu'ils/elles<br>ne sont pas court-circuité(e)s à la masse avant<br>d'installer une nouvelle carte. |
| Modbus Card: Shutdown                              | Le système s'est arrêté car une commande d'arrêt à distance<br>a été reçue par le biais de Modbus.                                                                                                    | Vérifiez les données envoyées par le biais de la connexion Modbus.                                                                                                    |
| Modbus Card: Shutdown /<br>Remote Cmd Error        | Le système a reçu une commande non définie de la carte d'extension Modbus.                                                                                                    | Vérifiez les données envoyées par le biais de la connexion Modbus.                                                                                                    |
| Pilot Key Stuck                                    | La touche Veilleuse a été maintenue enfoncée pendant plus<br>de 30 s en mode manuel.                                                                                                    | Vérifiez que la touche ne présente aucune défaillance mécanique.                                                                                                    |
| Pro Thermocouple Error                             | Le thermocouple de processus est ouvert ou court-circuité.                                                                                                    | Vérifiez le câblage.                                                                                                    |
| Proof of Closure / Should be Closed                | Le contact de fermeture de sécurité a été ouvert, alors qu'il<br>ne devait pas l'être.                                                                                                    | Cela peut indiquer une soupape ou un câblage défectueux.                                                                                                    |
| Purge Values Mismatch                              | La carte de porte et la carte de bornes ne s'accordent pas sur le réglage du délai de vidange.                                                                                                    | Rétablissez les paramètres d'usine par défaut.                                                                                                    |
| Run CRC Error                                      | Erreur CRC de la mémoire programme principale.                                                                                                    | Rétablissez les paramètres d'usine par défaut.                                                                                                    |
| Solenoid Feedback Error /<br>Check Solenoid Wiring | L'état des solénoïdes semble différent de celui déterminé par<br>le système PF2100.                                                                                                    | Retirez tous les câbles de la soupape et mettez le<br>système en route. Si le problème est résolu, cela<br>signifie qu'il provient du câblage des solénoïdes.<br>Si le problème persiste, la carte de bornes est<br>probablement endommagée. Vérifiez les raccords<br>et les bornes du solénoïde pour vérifier qu'ils/elles<br>ne sont pas court-circuité(e)s à la masse avant<br>d'installer une nouvelle carte. |
| System Error                                       | État d'affichage ou contrôle de processus illégal.                                                                                                    | Rétablissez les paramètres d'usine par défaut.                                                                                                    |

| À L'ÉCRAN                         | DESCRIPTION                                                                                                    | SOLUTIONS POSSIBLES                                                                                                    |
|-----------------------------------|----------------------------------------------------------------------------------------------------|----------------------------------------------------------------------------------------------------|
| Terminal Card<br>Ambient Fail     | La carte de bornes n'a pas pu mesurer la température ambiante.<br>La carte de porte n'a pas pu détecter cela.                                                                                                   | Rétablissez les paramètres d'usine par défaut.<br>Il s'agit probablement d'une carte de bornes<br>défectueuse.                                                                                                    |
| Terminal Card<br>Command Refused  | La carte de bornes a reçu une commande valide de la carte<br>de porte, mais cette commande a été refusée car elle a entraîné<br>un état non valide ou dangereux. La carte de porte n'a pas<br>pu détecter cela. | Retirez tous les câbles de la soupape et mettez<br>le système en route. Si le problème est résolu,<br>cela signifie qu'il provient du câblage des<br>solénoïdes. Si le problème persiste, la carte<br>de bornes est probablement endommagée.                     |
| Terminal Card<br>Communication    | La carte de bornes ne communique pas avec la carte de porte.<br>Cela peut indiquer un câble-ruban défectueux ou un micrologiciel<br>incompatible. La carte de porte n'a pas pu détecter cela.                   | Vérifiez que le câble-ruban est correctement<br>installé. Il s'agit probablement d'une défaillance<br>au niveau de la porte, du ruban ou de la borne.                                                                                                    |
| Terminal Card<br>High TC Grounded | La carte de bornes a détecté que le thermocouple de température<br>élevée a été court-circuité à la masse. La carte de porte n'a pas<br>pu détecter cela.                                                       | Vérifiez la continuité du TC de temp. élevée<br>à la masse. S'il n'y a aucun branchement, retirez<br>le thermocouple et remplacez-le par un cavalier.<br>Si le problème persiste, il s'agit probablement<br>d'une défaillance de la carte de porte ou de bornes. |
| Terminal Card<br>High Temp Alarm  | La carte de bornes a détecté que le thermocouple de température<br>élevée a dépassé le point de consigne DES temp. élevée. La carte<br>de porte n'a pas pu détecter cela.                                       | Vérifiez la continuité du TC de temp. élevée<br>à la masse. S'il n'y a aucun branchement, retirez<br>le thermocouple et remplacez-le par un cavalier.<br>Si le problème persiste, il s'agit probablement<br>d'une défaillance de la carte de porte ou de bornes. |
| Terminal Card<br>Reciprocal Comp  | La carte de bornes a détecté que l'état de la carte de porte<br>ou le point de consigne DES temp. élevée ne concordait pas.<br>La carte de porte n'a pas pu détecter cela.                                      | Rétablissez les paramètres d'usine par<br>défaut. Retirez tous les câbles, sauf le câble<br>d'alimentation, installez les cavaliers par défaut.<br>Si le problème persiste, cela signifie qu'il provient<br>probablement de l'une des cartes.                    |
| Terminal Card<br>Shutdown Detect  | La carte de bornes a détecté une condition d'alarme. La carte de porte n'a pas pu détecter cela.                                                                                                    | Rétablissez les paramètres d'usine par défaut.<br>Retirez tous les câbles, sauf les câbles d'ali-<br>mentation; installez les cavaliers par défaut.<br>Si le problème persiste, cela signifie qu'il provient<br>probablement de l'une des cartes.                |
| Terminal Card<br>Voltage Sense    | La carte de bornes a détecté que la tension du système a dépassé<br>les limites autorisées. La carte de porte n'a pas pu détecter cela.                                                                         | Rétablissez les paramètres d'usine par<br>défaut. Retirez tous les câbles, sauf les câbles<br>d'alimentation; installez les cavaliers par défaut.<br>Si le problème persiste, cela signifie qu'il provient<br>probablement de l'une des cartes.                  |

| À L'ÉCRAN                                 | DESCRIPTION                                                                                          | SOLUTIONS POSSIBLES                                                                           |
|-------------------------------------------|----------------------------------------------------------------------------------------------------|-----------------------------------------------------------------------------------------------|
| Thermocouples<br>Not Equal / Check Wiring | Les thermocouples de température élevée et de processus affichent des températures trop différentes. | Vérifiez les relevés du thermocouple à l'aide<br>d'un calibrateur de processus ou à bloc sec. |
|                                           | Cela peut indiquer la défaillance du thermocouple<br>ou un câblage incorrect.                        |                                                                                               |
| User Stop                                 | L'utilisateur a appuyé sur la touche Stop du clavier.                                                |                                                                                               |

# 4.3 | Codes d'alarme

Voici une liste de codes d'alarme pouvant s'afficher sur l'écran Alarm (Alarme) du système PF2100. Ces codes indiquent la présence d'un problème persistant que l'utilisateur doit résoudre avant de redémarrer le système. Utilisez le tableau ci-dessous pour déterminer la signification de ces codes.

| À L'ÉCRAN | DESCRIPTION                                                                                                    | SOLUTIONS POSSIBLES                                                                               |
|-----------|----------------------------------------------------------------------------------------------------|---------------------------------------------------------------------------------------------------|
| 4–20Lvl   | L'entrée de niveau de la carte d'entrée 4–20 affiche une valeur<br>inférieure au point de consigne de niveau bas 4–20 et l'option<br>« Level Event Restart » (Redémarrage de l'événement de niveau)<br>est réglée sur « Off » (Désactivé). | Vérifiez la configuration des paramètres<br>et la présence de problèmes extérieurs<br>au système. |
| 4–20Prs   | L'entrée de pression de la carte d'entrée 4–20 affiche une valeur<br>inférieure au point de consigne de pression basse 4–20 et l'option<br>« Auto Restart » (Redémarrage automatique) est réglée sur « Off »<br>(Désactivé).               | Vérifiez la configuration des paramètres<br>et la présence de problèmes extérieurs<br>au système. |
| AuxTC     | Le système exécute un mode nécessitant le thermocouple Aux.<br>et ce dernier est ouvert ou mal branché.                                                                                                    | Vérifiez le câblage.                                                                              |
| DC_TC     | Le capteur de température TC430 de la carte de porte ne répond pas.                                                                                                    |                                                                                                   |
| ESD_Inp   | Le contact DES est ouvert.                                                                                                    | Vérifiez le câblage.                                                                              |
| FlmTest   | Un problème a été détecté au niveau des câbles ou des circuits de détection de flammes.                                                                                                    | Vérifiez le câblage.                                                                              |
| PoC_Inp   | Le contact de fermeture de sécurité est ouvert.                                                                                                    | Vérifiez le câblage.                                                                              |
| HiVolt    | La tension du système est supérieure au point d'alarme haute tension.                                                                                                    | Vérifiez la configuration des paramètres et la présence de problèmes extérieurs au système.       |

| À L'ÉCRAN | DESCRIPTION                                                                                                    | SOLUTIONS POSSIBLES                                                                                       |
|-----------|----------------------------------------------------------------------------------------------------|----------------------------------------------------------------------------------------------------|
| HT_ESD    | La température du processus est supérieure au point de consigne<br>DES temp. élevée.                                                                                                    | Vérifiez la configuration des paramètres<br>et la présence de problèmes extérieurs<br>au système.         |
| HT_TC     | Le thermocouple de température élevée est ouvert ou mal branché.                                                                                                    | Vérifiez le câblage.                                                                                      |
| LoVolt    | La tension du système est inférieure au point d'alarme basse tension.                                                                                                    | Vérifiez la configuration des paramètres<br>et la présence de problèmes extérieurs<br>au système.         |
| LowPrs    | Le contact basse pression est ouvert ou l'entrée de pression<br>de la carte d'extension 4–20 mA affiche une valeur inférieure<br>au point de consigne de pression basse 4–20. Dans les deux cas,<br>l'option « Auto Restart » (Redémarrage automatique) est réglée<br>sur « Off » (Désactivé).  | Vérifiez la configuration des paramètres<br>et le câblage.                                                |
| Lvl_Inp   | Le contact de niveau bas est ouvert ou l'entrée de niveau de la carte d'extension 4–20 mA affiche une valeur inférieure au point de consigne de niveau bas 4–20. Dans les deux cas, l'option « Level Event Restart » (Redémarrage de l'événement de niveau) est réglée sur « Off » (Désactivé). | Vérifiez la configuration des paramètres<br>et le câblage.                                                |
| MbusErr   | La carte Modbus ne répond pas.                                                                                                    | Cela peut indiquer qu'elle n'est pas correctement installée ou qu'elle a été activée sans être installée. |
| ProcTC    | Le thermocouple de processus est ouvert ou mal branché.                                                                                                    | Vérifiez le câblage.                                                                                      |
| RemShut   | Commande d'arrêt Modbus reçue.                                                                                                    | Vérifiez les données envoyées par le biais de la connexion Modbus.                                        |
| Sys_Err   | Erreur système : la carte de bornes ne communique pas avec la carte de porte.                                                                                                    | Cela peut indiquer un câble-ruban défectueux ou un micrologiciel incompatible.                            |
| TC_MM     | Les thermocouples de température élevée et de processus affichent des températures trop différentes.                                                                                                    | Vérifiez les relevés du thermocouple à l'aide d'un calibrateur de processus ou à bloc sec.                |
|           | Cela peut indiquer un thermocouple défaillant, un câblage incorrect ou une carte de porte ou de bornes endommagée.                                                                                                    |                                                                                                    |
| Val_MM    | Les points de consigne des cartes de porte et de bornes ne concordent pas.                                                                                                    | Rétablissez les paramètres d'usine par défaut.                                                            |

# 4.4 | Messages d'avertissement

Voici une liste de messages d'avertissement pouvant clignoter périodiquement sur l'écran du système PF2100. Ces messages indiquent un problème éventuel ou un état pouvant entraîner le redémarrage automatique du système une fois résolu. Utilisez le tableau ci-dessous pour déterminer la signification de ces messages.

| À L'ÉCRAN                                        | DESCRIPTION                                                                                                    |
|--------------------------------------------------|----------------------------------------------------------------------------------------------------|
| Check all settings / Other settings have changed | Un réglage de contrôle de processus important a été modifié et les valeurs par défaut des points de consigne<br>de contrôle de processus ont été restaurées. Cela inclut le point de consigne DES temp. élevée, le point de<br>consigne de désactivation de la veilleuse, le point de consigne d'allure minimale, le point de consigne du proces-<br>sus, le point de consigne d'alarme de temp. basse, le réglage de la zone morte et le point de consigne aux. |
| HI Volt Warning                                  | La tension du système est proche du seuil d'alarme haute tension et celui-ci peut s'arrêter ou s'éteindre bientôt.                                                                                                    |
| High Prs Warning                                 | Le contact haute pression est ouvert ou l'entrée de pression 4–20 est supérieure au point de consigne<br>de pression haute 4–20. Le contact doit être fermé peu après l'ouverture de la soupape principale et la<br>pression 4–20 doit être inférieure au point de consigne. Dans le cas contraire, le système s'arrête.                                                                                                    |
| LO Volt Warning                                  | La tension du système est proche du seuil d'alarme basse tension et celui-ci peut s'arrêter ou s'éteindre bientôt.                                                                                                    |
| Low Temp Alarm                                   | La température du processus est inférieure au point de consigne d'alarme de temp. basse et le contact d'état est ouvert.                                                                                                    |
| Unit restarted from LVL event                    | Le système a récemment redémarré après un événement de niveau. Appuyez sur OK pour effacer ce message.                                                                                                    |
| Unit restarted from PRS event                    | Le système a récemment redémarré après un problème de basse pression. Appuyez sur OK pour effacer ce message.                                                                                                    |
| Unit restarted from VLT event                    | Le système a récemment redémarré après un problème de basse tension ou de haute tension. Appuyez sur OK pour effacer ce message.                                                                                                    |
| Waiting: 420 LVL                                 | Le système redémarre automatiquement lorsque l'entrée de niveau de la carte d'entrée 4–20 dépasse le point de consigne bas.                                                                                                    |
| Waiting: 420 PRS                                 | Le système redémarre automatiquement lorsque l'entrée de pression de la carte d'entrée 4–20 descend en dessous du point de consigne haut.                                                                                                    |
| Waiting: HiVolt                                  | Le système redémarre automatiquement lorsque sa tension descend en dessous du seuil d'alarme haute tension.                                                                                                    |
| Waiting: LoVolt                                  | Le système redémarre automatiquement lorsque sa tension dépasse le seuil d'alarme basse tension.                                                                                                    |
| Waiting: Low PRS                                 | Le système redémarre automatiquement lorsque le contact basse pression est fermé.                                                                                                    |
| Waiting: LVL                                     | Le système redémarre automatiquement lorsque le contact de niveau est fermé.                                                                                                    |
| Waiting:STRT Inp                                 | Le système redémarre automatiquement lorsque le contact de démarrage est fermé.                                                                                                    |

# 4.5 | Consultez le guide Dépannage des problèmes liés à la détection de flamme

Le système PF2100 ne détecte pas de flamme.

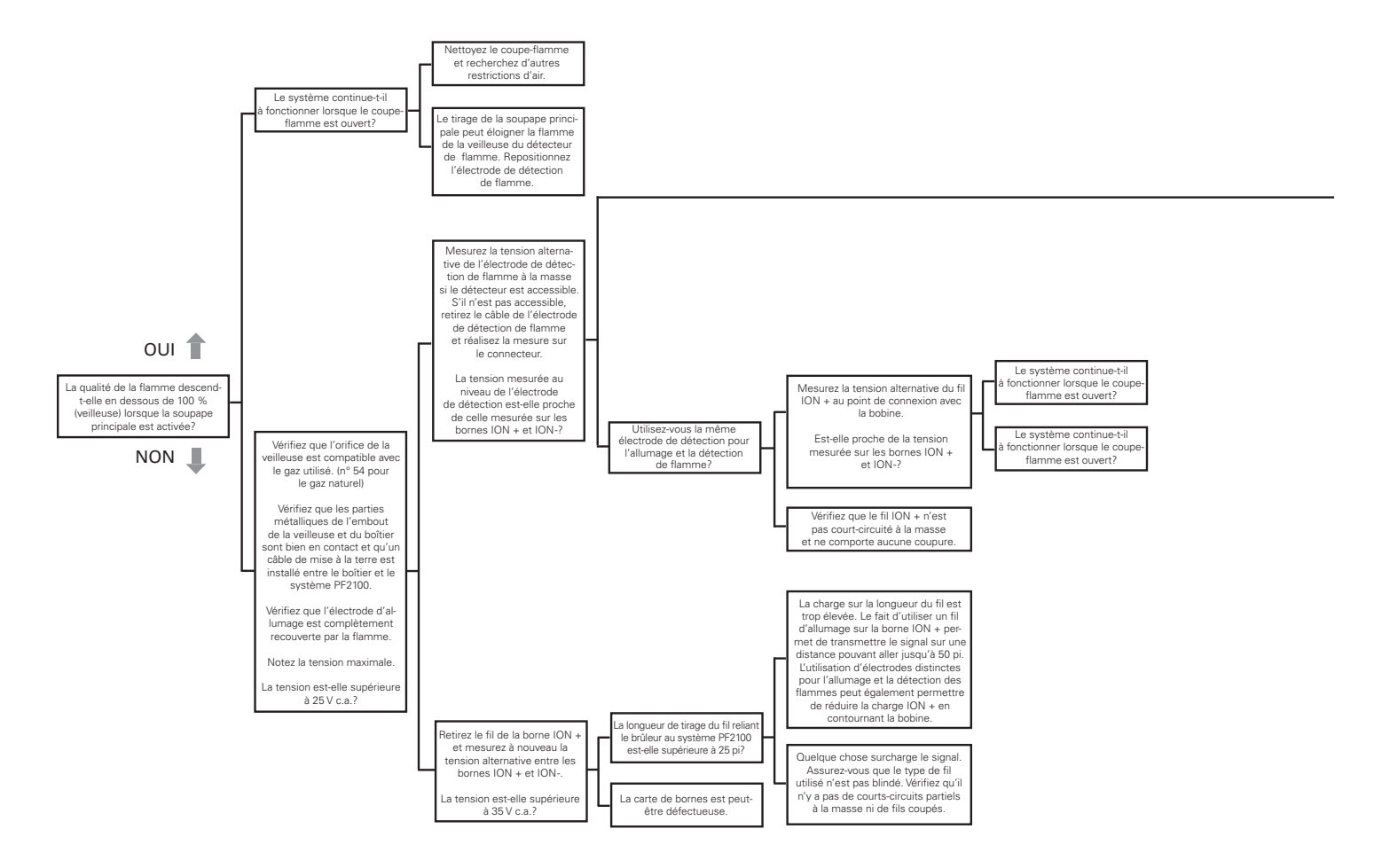

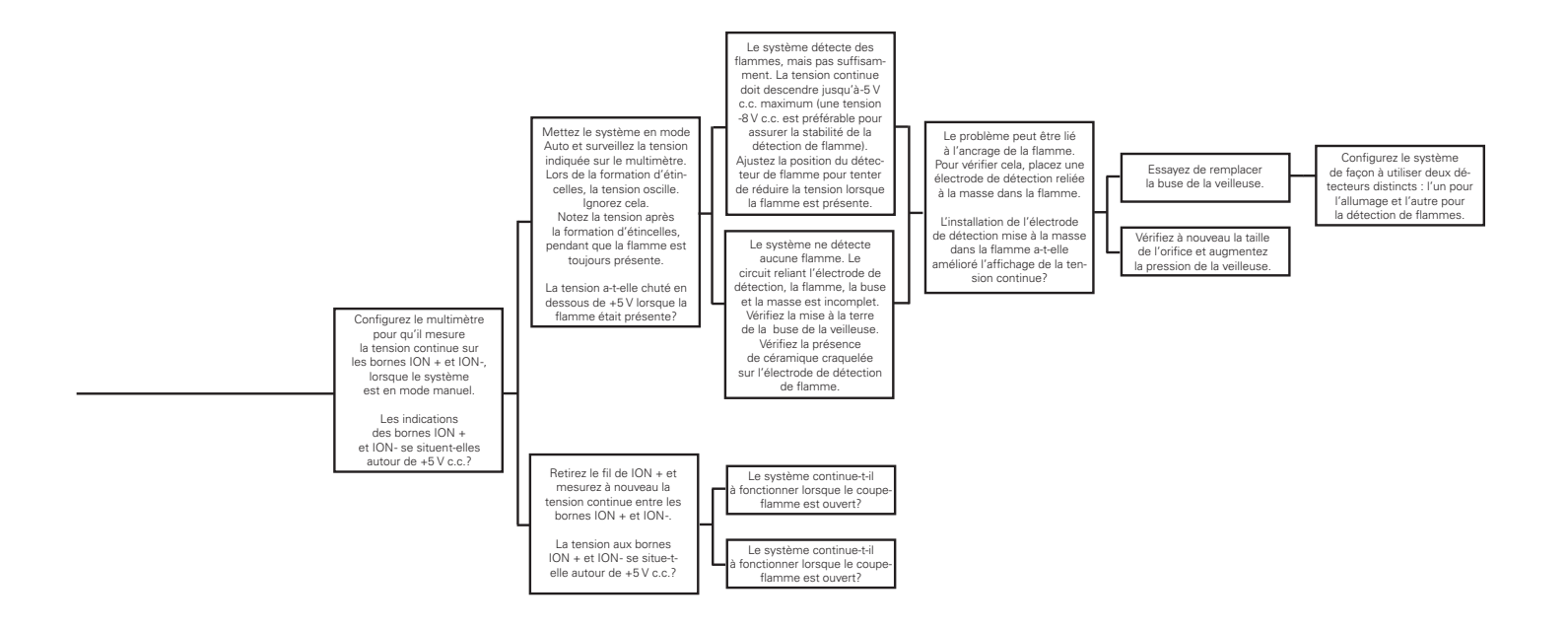

# 4.6 | Guide de dépannage des thermocouples

Le système PF2100 ne détecte pas les thermocouples.

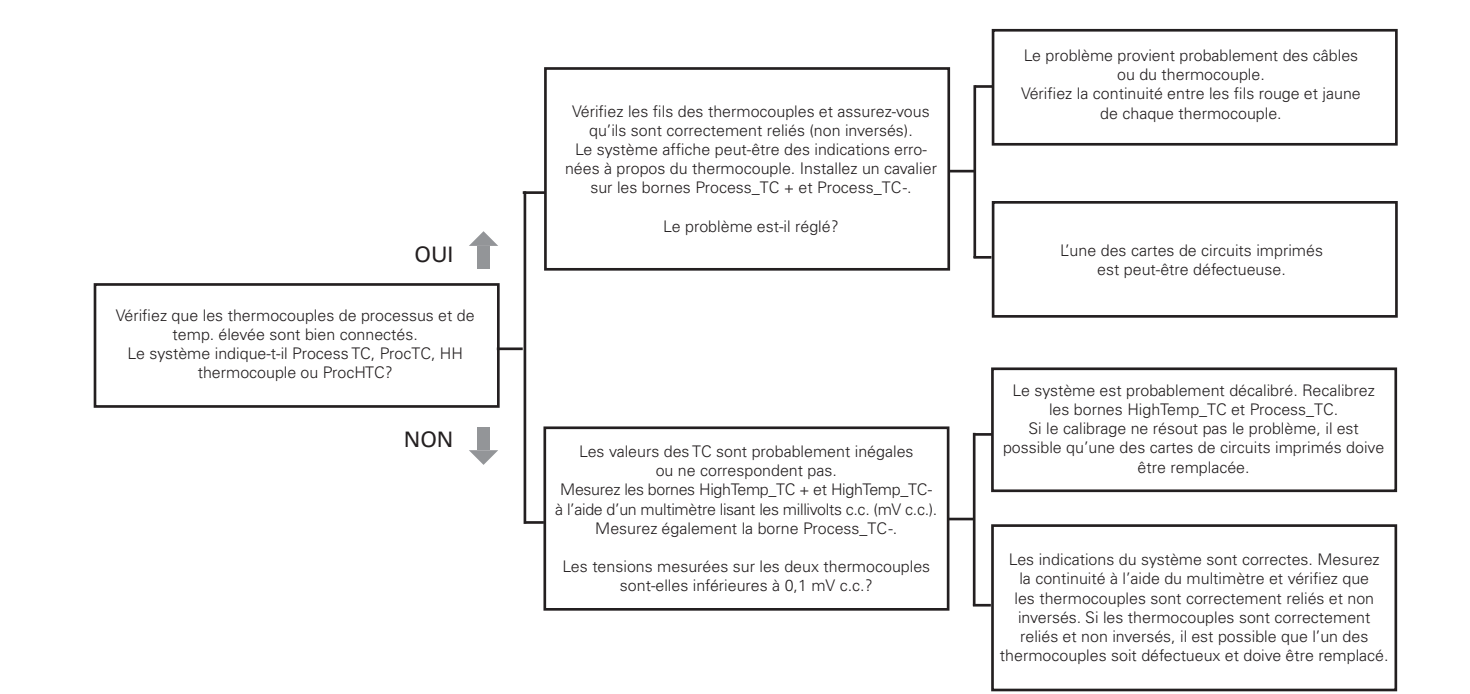

# 5 | Annexe A : réglage PID

En principe, les paramètres PID par défaut du système PF2100 permettent de contrôler précisément la température de la plupart des applications de chauffage classiques. Si le contrôle de la température est instable ou insuffisamment réactif, suivez cette procédure pour ajuster les paramètres PID. Cette procédure ne couvre pas les cas nécessitant le réglage des contrôleurs PID mais propose des directives d'ordre général. Remarque : cette procédure implique des opérations de réglage et peut donc demander du temps.

#### Réglage du paramètre de bande proportionnelle

- Au début, le paramètre de bande proportionnelle doit indiquer une valeur élevée, par exemple 500 %, et les paramètres d'intégrale et de dérivée doivent afficher leurs valeurs par défaut (4,0 min/réin. et 0,0 min respectivement).
- Modifiez légèrement (5 % par exemple) le point de consigne du processus et surveillez le changement de température qui en découle.
- Continuez à diminuer le paramètre de bande proportionnelle par paliers de 50 % jusqu'à ce qu'un changement de point de consigne du processus entraîne un dépassement du point de consigne du processus ou une oscillation.
- 4. Augmentez le paramètre de bande proportionnelle jusqu'à ce que le dépassement et l'oscillation disparaissent.

#### Réglage du paramètre d'intégrale

- 1. Réglez le paramètre d'intégrale sur 10 min/réin.
- 2. Modifiez légèrement le point de consigne du processus et surveillez le changement de température.
- 3. Continuez à diminuer l'intégrale par paliers de 30 secondes jusqu'à ce qu'un changement de point de consigne

du processus entraîne un dépassement du point de consigne du processus ou une oscillation.

4. Augmentez le paramètre d'intégrale jusqu'à ce qu'il soit stable.

#### Réglage du paramètre de dérivée

Si un bruit parasite affecte les entrées de thermocouple, l'utilisation du paramètre de dérivée peut atténuer les effets des paramètres de proportionnelle et d'intégrale. Ainsi, le paramètre de dérivée peut généralement être réglé sur 0, à moins qu'une très grande réactivité ne soit requise. En cas de besoin, suivez cette procédure de réglage :

- 1. Réglez le paramètre de dérivée sur 10 minutes.
- 2. Diminuez le paramètre de dérivée jusqu'à ce qu'un léger changement du point de consigne du processus provoque une réactivité élevée accompagnée d'une oscillation.
- Augmentez le paramètre de dérivée jusqu'à ce que l'oscillation obtenue en réponse à un changement du point de consigne du processus s'atténue.

# 6 | Annexe B : calibrage sur le terrain

Vous pouvez calibrer les thermocouples, la sortie 4–20 mA et des deux entrées 4–20 mA de la carte d'extension 4–20 mA sur le terrain. En général, le calibrage sur le terrain est facultatif car le système a déjà été calibré à l'usine. Cependant, cela peut parfois s'avérer nécessaire, notamment si la carte de porte ou de bornes a été remplacée sur le terrain ou si le système est très ancien et décalibré. Avant de recalibrer le système, il est fortement recommandé d'envisager d'abord toutes les autres solutions possibles. Par exemple, vérifiez la configuration du système et le calibrage des appareils connectés au système. Si vous devez recalibrer le système PF2100, suivez scrupuleusement les procédures ci-dessous. En cas d'échec, les performances pourraient s'avérer encore plus mauvaises que si le système n'avait pas été recalibré.

Le système PF2100 utilise un système de calibrage à deux points permettant d'obtenir des mesures plus précises qu'avec un calibrage du décalage en un seul point. Le premier point compense tout décalage fixe du système et le second point définit la pente. Si le calibrage échoue pour quelque raison que ce soit, une option du menu de calibrage permet de réinitialiser toutes les données.

#### CALIBRAGE DES THERMOCOUPLES

Le premier point de calibrage des thermocouples est fixé à zéro volt, ce qui correspond à la température ambiante du bornier à l'endroit où le thermocouple est branché à la carte de bornes. Le second point de calibrage fait référence à une température donnée qui se situe bien au-dessus de la température ambiante. Cette température correspond normalement à la température la plus élevée à laquelle le système peut fonctionner, mais ne doit pas dépasser 1 350 °C ni être inférieure à la température ambiante (+ 20 °C).

- 1. Vérifiez que le système est bien arrêté.
- 2. Retirez les 3 paires de fils de thermocouples (Temp. Élevée, Processus et Aux.) de l'embase enfichable P8 de la carte de bornes.
- 3. Court-circuitez chaque paire d'entrées de thermocouple une par une à l'aide d'un cavalier ou d'un petit morceau de fil de cuivre (c.-à-d., court-circuitez les bornes HT + et HT-, Proc + et Proc-, Aux + et Aux-).
- Appuyez simultanément sur les touches HAUT et BAS pour déverrouiller le menu de calibrage (Menu 7) normalement masqué.

- Appuyez sur la touche Menu jusqu'à ce que le Menu 7 s'affiche.
- 7. « Cal Proc TC Zero » (Cal. zéro TC proc.) s'affiche à l'écran.
- Appuyez sur OK. Le message « Calibrating Wait... » (Calibrage en cours, veuillez patienter...) s'affiche pendant environ 5 secondes à l'écran. Ensuite, le message « Parameter Saved » (Paramètre enregistré) s'affiche brièvement à l'écran.

- 9. Appuyez sur la touche Menu pour passer à l'élément suivant.
- 10. Répétez les étapes 8 et 9 pour les éléments de menu « Cal HiTemp TC Zero » (Cal. zéro TC temp. élevée) et « Cal Aux TC Zero » (Cal. zéro TC aux.).
- Reconnectez les 3 paires de fils de thermocouples (Temp. Élevée, Processus et Aux.) à l'embase enfichable P8 de la carte de bornes.
- 12. Réglez les thermocouples Temp. élevée, Processus et Aux. sur une température de référence connue à l'aide d'un bloc sec ou d'une autre référence calibrée. La température de référence doit dépasser la température ambiante d'au moins 20 °C et se rapprocher de préférence de la température de fonctionnement maximale prévue.
- 13. « Cal Proc TC Span » (Cal. échelle TC proc.) s'affiche à l'écran.
- 14. Réglez la température affichée sur le système PF2100 à l'aide des touches Haut et Bas de façon à ce qu'elle

- corresponde à la température appliquée au thermocouple. Remarque : vous devrez parfois appuyer à plusieurs reprises sur les touches pour modifier la valeur de température, car chaque pression sur une touche modifie légèrement le coefficient multiplicateur du système.
- 15. Appuyez sur OK. Le message « Parameter Saved » (Paramètre enregistré) s'affiche brièvement à l'écran.
- 16. Appuyez sur la touche Menu pour passer à l'élément suivant.
- 17. Répétez les étapes 14 à 16 pour les éléments de menu « Cal HiTemp TC Span » (Cal. échelle TC temp. élevée) et « Cal Aux TC Span » (Cal. échelle TC aux.).
- Appuyez sur la touche OK et maintenez-la enfoncée pendant 3 secondes jusqu'à ce que le message « Password Logout » (Mot de passe de déconnexion) s'affiche à l'écran. Le menu de calibrage est de nouveau masqué.

#### **CALIBRAGE DES SORTIES 4–20 MA**

Le premier point de calibrage de la sortie 4–20 mA est de 4 mA et le second, de 20 mA. Vous devez utiliser un ampèremètre capable de mesurer le courant à 0,1 mA près.

- 1. Vérifiez que le système est bien arrêté.
- 2. Branchez un ampèremètre en série sur la sortie 4-20 mA.
- 3. Paramétrez l'ampèremètre sur une plage de 4 mA à 20 mA.
- 4. Appuyez simultanément sur les touches Haut et Bas pour déverrouiller le menu de calibrage (Menu 7) normalement masqué.
- 5. Appuyez sur la touche Menu jusqu'à ce que le Menu 7 s'affiche.

- Appuyez sur la touche Menu jusqu'à ce que le message « Cal 4–20 Out Zero? » (Cal. zéro sortie 4–20) s'affiche à l'écran.
- 8. Utilisez les touches Haut et Bas pour ajuster le courant de sortie jusqu'à ce que l'ampèremètre indique 4,0 mA.
- 9. Appuyez sur OK. Le message « Parameter Saved » (Paramètre enregistré) s'affiche brièvement à l'écran.
- Appuyez sur la touche Menu jusqu'à ce que le message « Cal 4–20 Out Span » (Cal. échelle de sortie 4–20) s'affiche à l'écran.

- 11. Utilisez les touches Haut et Bas pour ajuster le courant de sortie jusqu'à ce que l'ampèremètre indique 20,0 mA.
- 12. Appuyez sur OK. Le message « Parameter Saved » (Paramètre enregistré) s'affiche brièvement à l'écran.
- Appuyez sur la touche OK et maintenez-la enfoncée pendant 3 secondes jusqu'à ce que le message « Password Logout » (Mot de passe de déconnexion) s'affiche à l'écran. Le menu de calibrage est de nouveau masqué.

#### CALIBRAGE DES ENTRÉES 4-20 MA

Le premier point de calibrage de l'entrée 4–20 mA est de 4 mA et le second, de 20 mA. Vous devrez vous munir d'un calibrateur de processus portable (ex. : Fluke 725).

- 1. Vérifiez que le système est bien arrêté.
- Vérifiez si la carte est bien installée et activée dans le menu 6. Les interrupteurs LVL et PRS DIP doivent euxaussi être activés sur la carte.
- 3. Appuyez sur les touches HAUT et BAS.
- 4. Appuyez sur la touche Menu jusqu'à ce que le Menu 7 s'affiche.
- 5. Appuyez sur OK. À l'invite, saisissez le mot de passe L2 :
- 6. Branchez le fil négatif du calibrateur de processus au contact à la masse de la carte d'entrée 4–20 mA.
- 7. Calibrez le niveau zéro :
  - Appuyez sur la touche Menu jusqu'à ce que le message « 4–20 Level Zero Calibration = No » (Calibrage niveau zéro 4–20 = Non) s'affiche à l'écran.
  - Sélectionnez « Yes » (Oui) à l'aide de la touche Haut ou Bas et lancez le processus de calibrage. L'écran affiche le message « Apply 4mA then press OK » (Appliquez 4 mA, puis appuyez sur OK).

- Débranchez tous les câbles reliés à l'entrée de niveau et branchez le fil positif du calibrateur de processus à la place.
- Allumez le calibrateur de processus et configurez-le pour fournir un courant de 4 mA (0 %).
- Appuyez sur la touche OK. Le message « Calibrating Wait... » (Calibrage en cours, veuillez patienter...) s'affiche pendant plusieurs secondes, suivi du message « Parameter Set » (Paramètre défini) lorsque le calibrage est correctement effectué.
- 8. Calibrez le point d'échelle de l'entrée de niveau :
  - Appuyez sur la touche Menu jusqu'à ce que le message « Calibrate 4–20 LVL Span? » (Calibrer l'échelle 4–20 LVL) s'affiche à l'écran.
  - Sélectionnez « Yes » (Oui) à l'aide de la touche Haut ou Bas et lancez le processus de calibrage. L'écran affiche le message « Apply 20mA then press OK » (Appliquez 20 mA, puis appuyez sur OK).
  - Configurez le calibrateur de processus pour fournir un courant de 20 mA (100 %).

- Appuyez sur la touche OK. Le message « Calibrating Wait... » (Calibrage en cours, veuillez patienter...) s'affiche pendant plusieurs secondes, suivi du message « Parameter Set » (Paramètre défini) lorsque le calibrage est correctement effectué.
- Débranchez le calibrateur de processus de l'entrée de niveau et rebranchez tous les câbles précédemment retirés.
- 9. Calibrez le point zéro de l'entrée de pression :
  - Appuyez sur la touche Menu jusqu'à ce que le message « Calibrate 4–20 PRS Zero? » (Calibrer zéro 4–20 PRS) s'affiche à l'écran.
  - Sélectionnez « Yes » (Oui) à l'aide de la touche Haut ou Bas et lancez le processus de calibrage. L'écran affiche le message « Apply 4mA then press OK » (Appliquez 4 mA, puis appuyez sur OK).
  - Débranchez tous les câbles reliés à l'entrée de pression et branchez le fil positif du calibrateur de processus à la place.
  - Allumez le calibrateur de processus et configurez-le pour fournir un courant de 4 mA (0 %).
  - Appuyez sur la touche OK. Le message « Calibrating Wait... » (Calibrage en cours, veuillez patienter...) s'affiche pendant plusieurs secondes, suivi du message « Parameter Set » (Paramètre défini) lorsque le calibrage est correctement effectué.

- 10. Calibrez le point d'échelle de l'entrée de pression :
  - Appuyez sur la touche Menu jusqu'à ce que le message « Calibrate 4–20 PRS Span? » (Calibrer l'échelle 4–20 PRS) s'affiche à l'écran.
  - Sélectionnez « Yes » (Oui) à l'aide de la touche Haut ou Bas et lancez le processus de calibrage. L'écran affiche le message « Apply 20mA then press OK » (Appliquez 20 mA, puis appuyez sur OK).
  - Configurez le calibrateur de processus pour fournir un courant de 20 mA (100 %).
  - Appuyez sur la touche OK. Le message « Calibrating Wait... » (Calibrage en cours, veuillez patienter...) s'affiche pendant plusieurs secondes, suivi du message « Parameter Set » (Paramètre défini) lorsque le calibrage est correctement effectué.
  - Débranchez le calibrateur de processus de l'entrée de pression et rebranchez tous les câbles précédemment retirés.
- 11. Débranchez le fil négatif du calibrateur de processus du contact à la masse de la carte d'entrée 4–20 mA.

#### **RÉTABLISSEMENT DES DONNÉES DE CALIBRAGE**

Si vous souhaitez rétablir les paramètres de calibrage par défaut, utilisez l'option « Cal Data » (Données de cal.) à la fin du Menu 7. Ce processus permet de rétablir les valeurs par défaut des paramètres de calibrage suivants :

- 1. Calibrage des thermocouples
- 2. Calibrage de la sortie 4-20 mA
- 3. Calibrage de l'entrée 4-20 mA
- 1. Vérifiez que le système est bien arrêté.
- 2. Appuyez simultanément sur les touches Haut et Bas pour déverrouiller le menu de calibrage (Menu 7) normalement masqué.
- 3. Appuyez sur la touche Menu jusqu'à ce que le Menu 7 s'affiche.
- 5. Appuyez sur la touche Menu jusqu'à ce que le message « Cal Data » (Données de cal.) s'affiche à l'écran
- 6. Sélectionnez « Yes » (Oui) à l'aide de la touche Haut ou Bas.
- 7. Appuyez sur OK. Le message « Parameter Saved » (Paramètre enregistré) s'affiche brièvement à l'écran.
- Appuyez sur la touche OK et maintenez-la enfoncée pendant
  3 secondes jusqu'à ce que le message « Password Logout » (Mot de passe de déconnexion) s'affiche à l'écran. Le menu de calibrage est de nouveau masqué.

## CALIBRAGE (MENU 7)

Ce menu permet d'ajuster le calibrage des thermocouples, de la sortie 4–20 mA et des entrées de carte d'extension 4–20 mA. Par défaut, ce menu est masqué.

| DIAGRAMME DES MENUS                                        | À L'ÉCRAN                   | DESCRIPTION RAPIDE                                                                                                    | PLAGE | PARAMÈTRE<br>PAR DÉFAUT | PARAMÈTRES<br>PERSONNALISÉS |
|------------------------------------------------------------|-----------------------------|----------------------------------------------------------------------------------------------------|-------|-------------------------|-----------------------------|
| Cal Process TC Zero<br>(Cal. zéro TC processus)            | Cal Proc TC<br>Zero?        | Calibrez le point zéro du thermocouple<br>de processus en court-circuitant l'entrée.                                                                            | S.O.  | S.O.                    |                             |
| Cal High Temp TC Zero<br>(Cal. zéro TC de temp. élevée)    | Cal HiTemp TC<br>Zero?      | Calibrez le point zéro du thermocouple<br>de température élevée en court-<br>circuitant l'entrée.                                                               | S.O.  | S.O.                    |                             |
| Cal Aux TC Zero<br>(Cal. zéro TC aux.)                     | Cal AUXTC<br>Zero?          | Calibrez le point zéro du thermocouple auxiliaire en court-circuitant l'entrée.                                                                                 | S.O.  | S.O.                    |                             |
| Cal Process TC Span<br>(Cal. échelle TC processus)         | Cal Proc TC<br>Span: xxC    | Calibrez le point d'échelle du<br>thermocouple de processus en<br>appliquant une référence calibrée, puis<br>ajustez la valeur affichée à l'écran.              | S.O.  | S.O.                    |                             |
| Cal High Temp TC Span<br>(Cal. échelle TC de temp. élevée) | Cal HiTemp TC<br>Span: xxC  | Calibrez le point d'échelle du thermo-<br>couple de température élevée en appli-<br>quant une référence calibrée, puis<br>ajustez la valeur affichée à l'écran. | S.O.  | S.O.                    |                             |
| Cal Aux TC Span<br>(Cal. échelle TC aux.)                  | Cal AUX TC<br>Span: xxC     | Calibrez le point d'échelle du thermo-<br>couple auxiliaire en appliquant une<br>référence calibrée, puis ajustez la valeur<br>affichée à l'écran.              | S.O.  | S.O.                    |                             |
| Cal 4–20 Level Zero<br>(Cal. zéro niveau 4–20)             | Calibrate 4–20<br>LVL Zero? | Calibrez le point zéro de l'entrée<br>de niveau 4–20 mA en appliquant une<br>référence calibrée de 4 mA.                                                        | S.O.  | S.O.                    |                             |
| Cal 4–20 Level Span<br>(Cal. échelle niveau 4–20)          | Calibrate 4–20<br>LVL Span? | Calibrez le point d'échelle de l'entrée<br>de niveau 4–20 mA en appliquant une<br>référence calibrée de 20 mA.                                                  | S.O.  | S.O.                    |                             |

| DIAGRAMME DES MENUS                                                     | À L'ÉCRAN                      | DESCRIPTION RAPIDE                                                                                               | PLAGE   | PARAMÈTRE<br>PAR DÉFAUT | PARAMÈTRES<br>PERSONNALISÉS |
|-------------------------------------------------------------------------|--------------------------------|----------------------------------------------------------------------------------------------------|---------|-------------------------|-----------------------------|
| Cal 4–20 Pressure Zero<br>(Cal. zéro pression 4–20)                     | Calibrate 4–20<br>PRS Zero?    | Calibrez le point zéro de l'entrée<br>de pression 4–20 mA en appliquant<br>une référence calibrée de 4 mA.       | S.O.    | S.O.                    |                             |
| Cal 4–20 Pressure Span<br>(Cal. échelle de<br>pression 4–20)            | Calibrate 4–20<br>PRS Span?    | Calibrez le point d'échelle de l'entrée<br>de pression 4–20 mA en appliquant<br>une référence calibrée de 20 mA. | S.O.    | S.O.                    |                             |
| Cal 4–20 Out Zero<br>(Cal. zéro sortie 4–20)                            | Cal 4–20 Out<br>Zero: x        | Calibrez le point zéro de la<br>sortie 4–20 mA en l'ajustant jusqu'à<br>ce qu'un multimètre affiche 4 mA.        | S.O.    | S.O.                    |                             |
| Cal 4–20 Out Span<br>(Cal. échelle de sortie 4–20)                      | Cal 4–20 Out<br>Span: x        | Calibrez le point zéro de la<br>sortie 4–20 mA en l'ajustant jusqu'à<br>ce qu'un multimètre affiche 20 mA.       | S.O.    | S.O.                    |                             |
| Display TC Zero Factors<br>(Afficher les facteurs zéro TC)              | Cal Factors Zero<br>w x y z    | Facteurs de calibrage du point zéro<br>du thermocouple pour le débogage.                                         | S.O.    | S.O.                    |                             |
| Display TC Span Factors<br>(Afficher les facteurs<br>d'échelle TC)      | Cal Factors Span<br>w x y z    | Facteurs de calibrage du point d'échelle<br>du thermocouple pour le débogage.                                    | S.O.    | S.O.                    |                             |
| Display 4–20 PRS Factors<br>(Afficher les facteurs de<br>pression 4–20) | 4–20 PRS<br>Factors<br>Z=x S=y | Facteurs de calibrage du point zéro<br>et du point d'échelle de pression<br>4–20 mA pour le débogage.            | S.O.    | S.O.                    |                             |
| Display 4–20 LVL Factors<br>(Afficher les facteurs de<br>niveau 4–20)   | 4–20 LVL Factors<br>Z=x S=y    | Facteurs de calibrage du point zéro<br>et du point d'échelle de niveau<br>4–20 mA pour le débogage.              | S.O.    | S.O.                    |                             |
| Clear Cal (Effacer cal.)                                                | Clear All Cal<br>Capital Data? | Rétablir les valeurs de tous les facteurs de calibrage à 0.                                                      | Oui/Non | Non                     |                             |

# 7 | Annexe C : rétablissement des paramètres par défaut

Pour rétablir les paramètres par défaut du système, procédez comme suit :

- 1. Vérifiez que le système est bien arrêté.
- 2. Accédez à l'option de menu « Reset to Factory Defaults » (Rétablir les paramètres d'usine par défaut) au bas du Menu 4.
- Réglez le paramètre sur « Yes » (Oui) à l'aide des touches fléchées, puis appuyez sur la touche OK.
- 4. Le système affiche « Parameter Saved » (Paramètre enregistré), puis redémarre.

Après avoir redémarré, le système affiche le message « CONFIGURATION RESETTO DEFAULT » (PARAMÈTRE DE CONFIGURATION PAR DÉFAUT RÉTABLI) en alternance avec le message « Check Settings and Setpoints » (Vérifiez les réglages et les points de consigne).

5. Appuyez sur la touche OK pour confirmer que vous avez lu cet avertissement.

Ce processus ne rétablit que les paramètres utilisateur par défaut. Il n'a pas d'incidence sur les paramètres de calibrage. Pour rétablir les paramètres de calibrage par défaut, consultez la section Calibrage sur le terrain.

Remarque : les anciennes versions du micrologiciel rétablissaient à la fois les paramètres utilisateur et les paramètres de calibrage par défaut.

Notez également que tous les paramètres sont enregistrés sur la carte de porte. Si vous remplacez la carte de porte pour une raison quelconque, vous devez saisir à nouveau les paramètres et pouvez être amené à effectuer le calibrage.

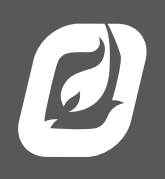

www.profireenergy.com © 2015 PROFIRE